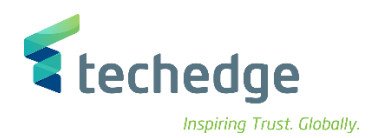

# حسابات الاصول الثابتة

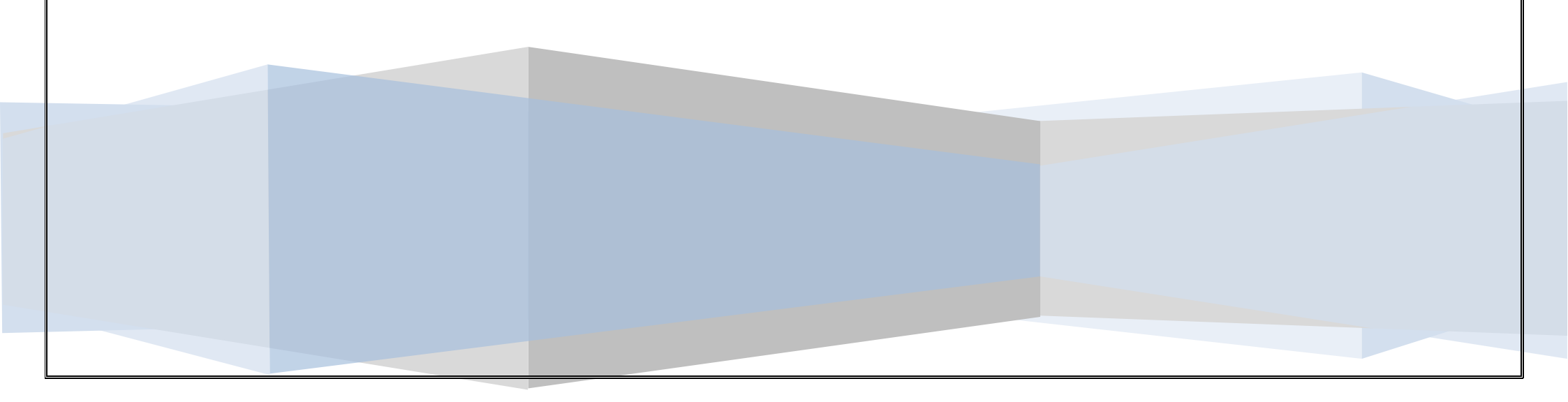

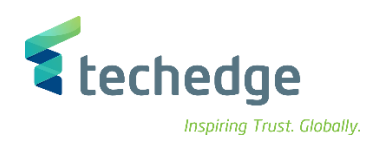

دليل المستخدم حسابات الاصول الثابتة

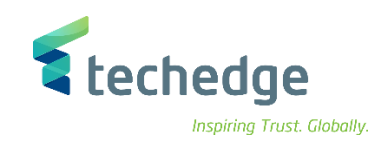

## المحتوى:

| 4  | جدول النظرة العامة على العمليات                         |
|----|---------------------------------------------------------|
| 6  | إنشاء أصل جديد                                          |
| 10 | تغيير البيانات الرئيسية لأصل                            |
| 13 | عرض البيانات الرئيسية لأصل                              |
| 16 | إيقاف الأصل الثابت                                      |
| 19 | حذف الأصل الثابت                                        |
| 23 | ترحيل مستند تملك / شراء الأصل الثابت                    |
| 28 | عرض مستندات الاصل                                       |
| 31 | عكس او الغاء مستند الاصل                                |
| 35 | نقل قيمة من اصل ثابت الى اصل ثابت آخر                   |
| 41 | إتلاف الاصل الثابت                                      |
| 44 | بيع الاصل الثابت                                        |
| 51 | انشاء قاعدة توزيع تكلفة الاصل تحت التنفيذ               |
| 56 | تسوية الاصل تحت التنفيذ                                 |
| 60 | عكس أو إلغاء تسوية أصل تحت التنفيذ                      |
| 64 | تشغيل ترحيل الاهلاك للاصول الثابتة                      |
| 68 | إقفال السنة المالية للأصول الثابتة                      |
| 71 | فتح السنة المالية الجديدة للأصول الثابتة وترحيل الأرصدة |

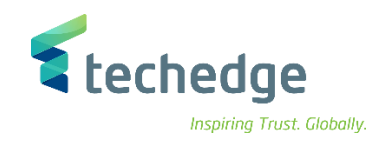

## جدول النظرة العامة على العمليات

| ENG.                                                   | رمز المعامله | الخطوات                                                      |
|--------------------------------------------------------|--------------|--------------------------------------------------------------|
| 1. Create Asset Master Data                            | AS01         | <ol> <li>إنشاء أصل جديد</li> </ol>                           |
| 2. Change Asset Master Data                            | AS02         | <ol> <li>تغيير البيانات الرئيسية لأصل</li> </ol>             |
| 3. Display Asset Master Data                           | AS03         | <ol> <li>عرض البيانات الرئيسية لأصل</li> </ol>               |
| 4. Lock Asset                                          | AS05         | 4. إقفال الأصل الثابت                                        |
| 5. Delete Asset                                        | AS06         | 5. حذف الأصل الثابت                                          |
| 6. Acquisition With Vendor                             | F-90         | <ol> <li>. ترحيل مستند تملك / شراء الاصل الثابت</li> </ol>   |
| 7. Display Assest Document                             | AB03         | 7. عرض مستندات الاصل                                         |
| 8. Reverse Other Asset Document                        | AB08         | <ol> <li>عكس او الغاء مستند الاصل</li> </ol>                 |
| 9. Transfer within Company Code                        | ABUMN        | <ol> <li>.9 نقل قيمة من اصل ثابت الى اصل ثابت آخر</li> </ol> |
| 10.Retirement w/Revenue -> by<br>Scrapping             | ABAVN        | 10. إتلاف الاصل الثابت                                       |
| 11.Retirement w/Revenue -> - With<br>Customer          | F-92         | 11. بيع الاصل الثابت                                         |
| 12. Distribute Capitalize Assest<br>Under Constructure | AIAB         | 12. انشاء قاعدة توزيع تكلفة الاصل تحت التنفيذ                |

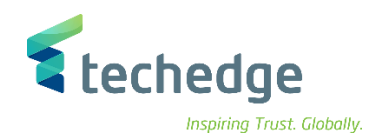

| 14. Settle Capitalize AUC                          | AIBU     | 13. تسوية الاصل تحت التنفيذ                                    |
|----------------------------------------------------|----------|----------------------------------------------------------------|
| 16. Reverse Capitalize Asset Under<br>Construction | AIST     | 15. عكس أو إلغاء تسوية أصل تحت التنفيذ                         |
| 18. Depreciation Run Execut                        | AFAB     | 17. تشغيل ترحيل الاهلاك للاصول الثابتة                         |
| 20. Year-End Closing Asset<br>Accounting           | AJAB     | 19. إقفال السنة المالية للأصول الثابتة                         |
| 22. Balance Carryforward                           | FAGLGVTR | 21. فتح السنة المالية الجديدة للأصول الثابتة<br>وترحيل الأرصدة |

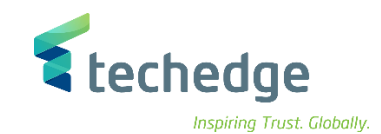

## إنشاء أصل جديد

تتبع المسار التالي على القائمة المنسدلة داخل البرنامج للدخول على شاشة الحركة المطلوبة:

| SAP S\4HANA<br>Menu | Accounting->Financial Accounting-> Fixed Assets -> Asset -> Create -> Asset |
|---------------------|-----------------------------------------------------------------------------|
| Transaction<br>Code | AS01                                                                        |

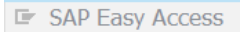

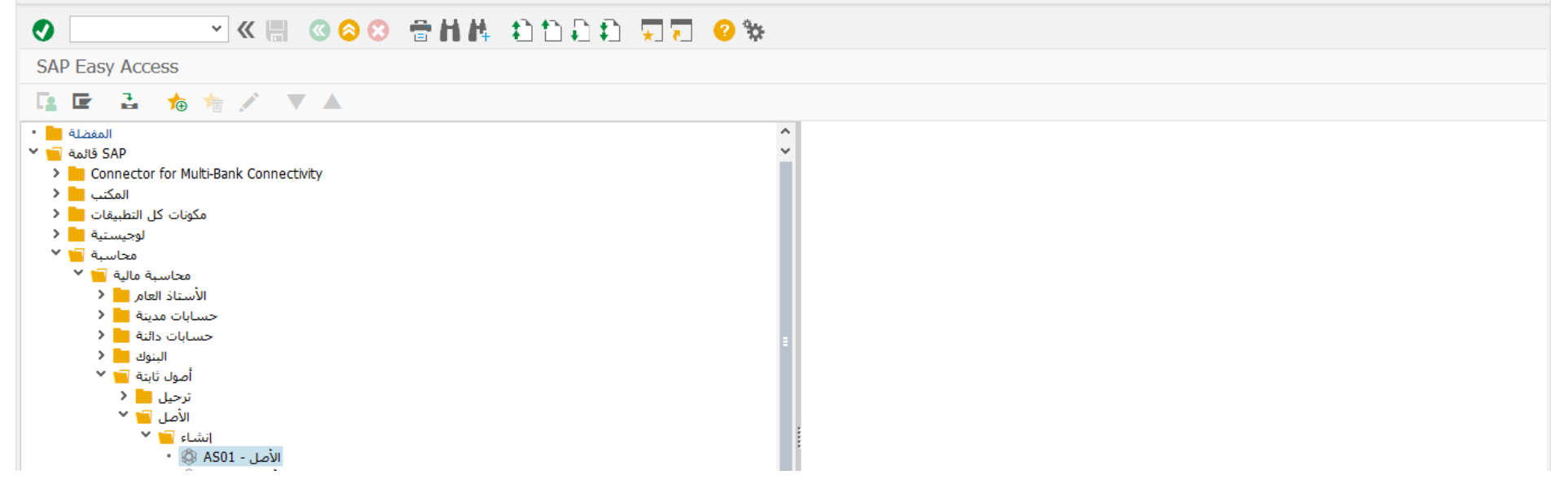

اضغط مرتين على رمز المعاملة كما هو موضح اعلاه

 $-\Box \times$ 

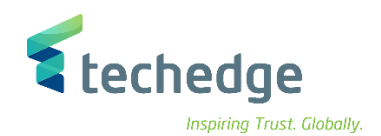

| مساعدة نظام إعدادات الييئة خيارات إضافية الانتقال إلى تحرير الأصل 🖻 | _ 🗆 X |
|---------------------------------------------------------------------|-------|
| ✓ 《 圖 《 ② ③ 音 前 株 章 章 章 章 ※                                         |       |
| إنشاء أصل: شاشة التهيئة                                             |       |
| مناطق الإهلاك البيانات الرئيسية                                     |       |
|                                                                     |       |
| منف الأصل<br>0088 منف الأصل                                         |       |
| 1 عدد الأصول المماثلة                                               |       |
| المرجع<br>الأصل<br>الأصل<br>من الرقم الفرعي                         |       |
| رسملة لاحقة                                                         |       |

اضغط F4 في حقل صنف الأصل لأختيار صنف الأصل المراد إنشاء الأصل به

| Field Name               | البيانات | اسم الحقل                                                                     |
|--------------------------|----------|-------------------------------------------------------------------------------|
| Asset Class              | 70000    | صنف الإصل                                                                     |
| Company Code             | 0088     | رمز الشركة                                                                    |
| Number of Similar Assets | 1        | عدد الاصول المماثلة (في حالة إنشاء أكثر من أصل بنفس المواصفات و في نفس الوقت) |

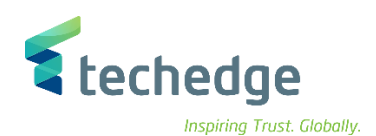

| مِساعدة نِظام إعدادات البِيئة خِيارات إضافية الإنتقال إلى تِحرير اِلأَصل *                                                                                                    | _ @ × |
|----------------------------------------------------------------------------------------------------|-------|
| ❷ 🖉 🖉 ≪ 開 🚳 😂 音 品 牌 自自自自 💭 🔽 🥹 👾                                                                                                    |       |
| إنشاء أصل: البيانات                                                                                                    |       |
| إعادة احتساب القيم 🛛 قيم الأصول 😜 📮                                                                                                    |       |
| بيان الأصل 0 INTERN-00001 الأص<br>من الأمركة الألات والمعدات ما ع 70000 صف الأم                                                                                                    |       |
| مناطق الإهلاك استئجار أصل التعيينات معتمد على الوقت عام                                                                                                    |       |
| بيانات عامة                                                                                                    | Û     |
| يان الأصل وصف                                                                                                    | İ     |
| بيان الأصل نص رقم أصل رئيسي                                                                                                    |       |
| ت أصل - الآلات والمعدات ما عدا وسائل النقل 2222 تحديد الحسابات                                                                                                    |       |
| رقم المناسل رقم الماليس رقم الماليس ( | =     |
|                                                                                                    |       |
| إدارة التاريخي                                                                                                    |       |
| مخزون                                                                                                    |       |
| تضمين الأصل في قائمة المخزون 🗌 🗗 المخزون الأخير في                                                                                                    |       |
| عقدة المستودع                                                                                                    |       |
| معلومات الترحيل                                                                                                    |       |
| تاريخ إلغاء التنشيط مُرسمل في                                                                                                    | Û     |

| Field Name             | البيانات   | اسم الحقل        |
|------------------------|------------|------------------|
| Description            | بيان الاصل | وصف              |
| Asset Main Number Text | بيان الاصل | نص رقم اصل رئيسي |
| Serial No.             | 12345      | رقم مسلسل        |

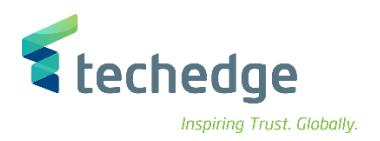

| Field Name    | البيانات   | اسم الحقل     |
|---------------|------------|---------------|
| Business Area | 0941       | منطقة الاعمال |
| Cost Center   | 8810001001 | مركز التكلفة  |

| <u>م</u> ساعدة نظام إعدادات الييئة <u>خ</u> يارات إضافية الانتقال إلى تحرير الأصل 🖿                             | Z X                                                                                     |
|----------------------------------------------------------------------------------------------------|-----------------------------------------------------------------------------------------|
| S =                                                                                                    |                                                                                         |
| إنشاء أصل: البيانات                                                                                             |                                                                                         |
| إعادة احتساب القيم 🛛 قيم الأصول 📢 📮                                                                             |                                                                                         |
| بيان الاصل     0     الأصل       بيان الاصل     0     الأمل       رمز الشركة     الألات والمعدات ما ع     70000 |                                                                                         |
| مناطق الإهلاك استئجار أصل التعيينات معتمد على الوقت عام                                                         |                                                                                         |
| الغاصل من 01.01.1900 إلى 31.12.9999<br>0941 منطقة الأعمال<br>8810001001 مركز التكلفة                            |                                                                                         |
| موقع<br>الغرفة                                                                                                  |                                                                                         |
| رقم الموظف<br>(التكاليف) WBS (التكاليف)                                                                         |                                                                                         |
| مركز الربح مقطع                                                                                                 |                                                                                         |
|                                                                                                    |                                                                                         |
|                                                                                                    | <ul> <li>لحفظ المستند اضغط على</li> <li>وسوف تظهر لك رسالة برقم الاصل الجديد</li> </ul> |

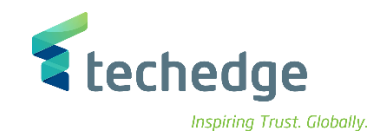

## تغيير البيانات الرئيسية لأصل

تتبع المسار التالي على القائمة المنسدلة داخل البرنامج للدخول على شاشة الحركة المطلوبة:

| SAP S∖4HANA<br>Menu | Accounting->Financial Accounting-> Fixed Assets -> Asset -> Change -> Asset |
|---------------------|-----------------------------------------------------------------------------|
| Transaction<br>Code | AS02                                                                        |

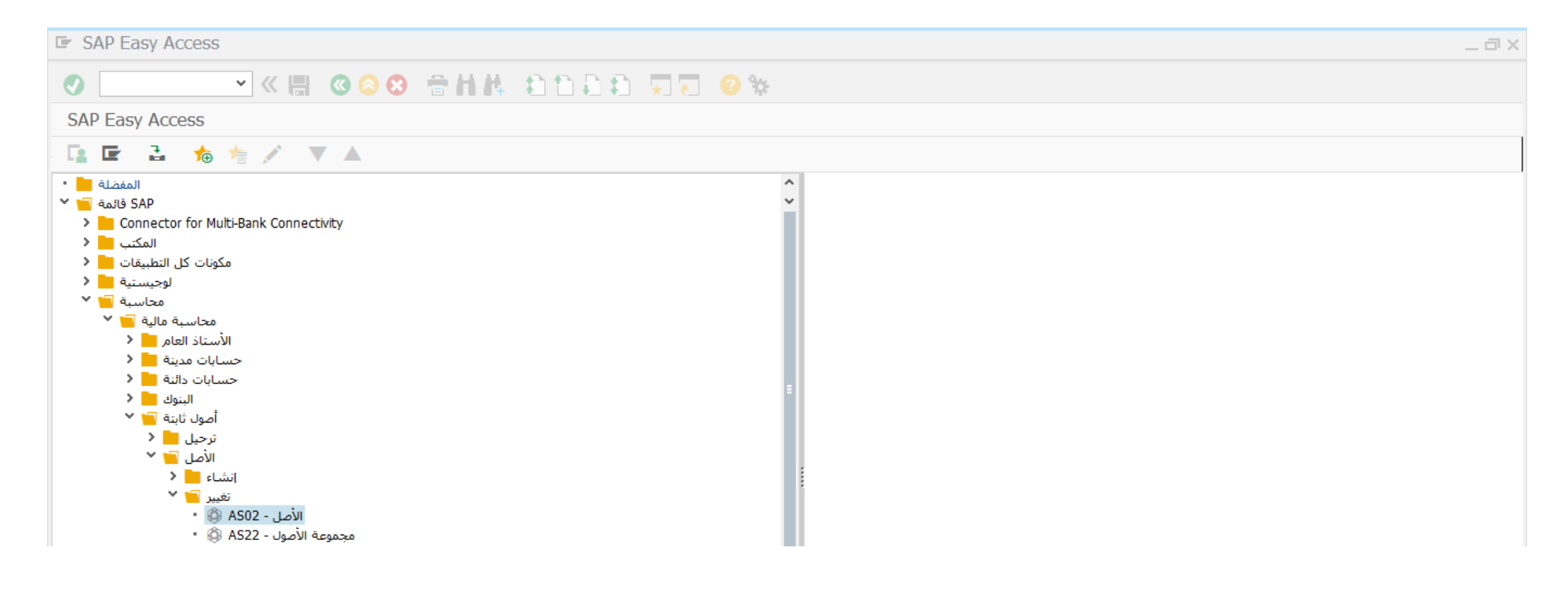

اضغط مرتين على رمز المعاملة كما هو موضح اعلاه

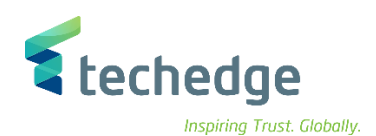

| مِساعدة نِظام إعدادات اليبئة خِبارات إضافية الِائتقال إلى يَحرير اِلأَصل 🖻                                                                                                    | _ 🗆 X |
|----------------------------------------------------------------------------------------------------|-------|
| 😻 🔍 🖉 🥝 😂 🖶 🔥 🗄 🖒 🔅 💭 💭 😔 🐲                                                                                                    |       |
| تغيير الأصل: شاشة التهيئة                                                                                                    |       |
| قيم الأصول مناطق الإهلاك البيانات الرئيسية                                                                                                    |       |
|                                                                                                    |       |
| رمز الشركة معلى من الأصل معنى معنى من المرقم الفرعي معنى من الشركة من الشركة من الشر |       |

| Field Name   | البيانات | اسم الحقل    |
|--------------|----------|--------------|
| Asset        | 70000290 | الاصل        |
| Sub-Number   | 0        | الرقم الفرعي |
| Company Code | 0088     | رمز الشركة   |

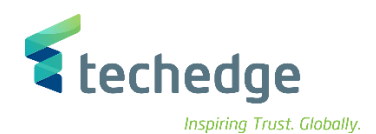

| ع ساعدة نظام إعدادات الييئة خِبارات إضافية الإنتقال إلى تحرير الأصل 🖬          | ۶× |
|--------------------------------------------------------------------------------|----|
| ✓ 《 圖 《 ◇ ◇ 音 出 件 ② □ □ □ □ ○ ※                                                |    |
| تغيير الأصل: البيانات 💽                                                        |    |
| إعادة احتساب القيم قيم الأصول 📮 🍃                                              |    |
| بيان الاصل 0 بيان الأصل<br>1008 رمز الشركة الآلات والمعدات ما ع 7000 منف الأصل |    |
| مناطق الإهلاك استئجار أصل التعيينات معتمد على الوقت عام                        |    |
| بيانات عامة                                                                    | ^  |
| الم                                                                            | Ť  |
| لیسی الاصل نمان الن الن الن الن الن الن الن الن الن ا                          | 10 |
| مخزون<br>تضمين الأصل في قائمة المخزون ال<br>المخزون الأخير في                  |    |
| عقدة المستودع                                                                  |    |
| معلومات الترحيل                                                                |    |
| تاريخ إلغاء التنشيط مرسمل في                                                   | \$ |
| <ul> <li>قم بالتغييرات اللازمة على البيانات الرئيسية للأصل واضغط</li> </ul>    |    |

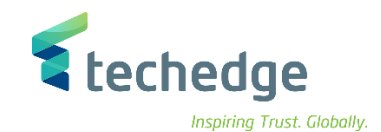

\_ 🗇 X

## عرض البيانات الرئيسية لأصل

تتبع المسار التالي على القائمة المنسدلة داخل البرنامج للدخول على شاشة الحركة المطلوبة:

| SAP S∖4HANA<br>Menu | Accounting->Financial Accounting-> Fixed Assets -> Asset -> Display -> Asset |
|---------------------|------------------------------------------------------------------------------|
| Transaction<br>Code | AS03                                                                         |

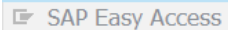

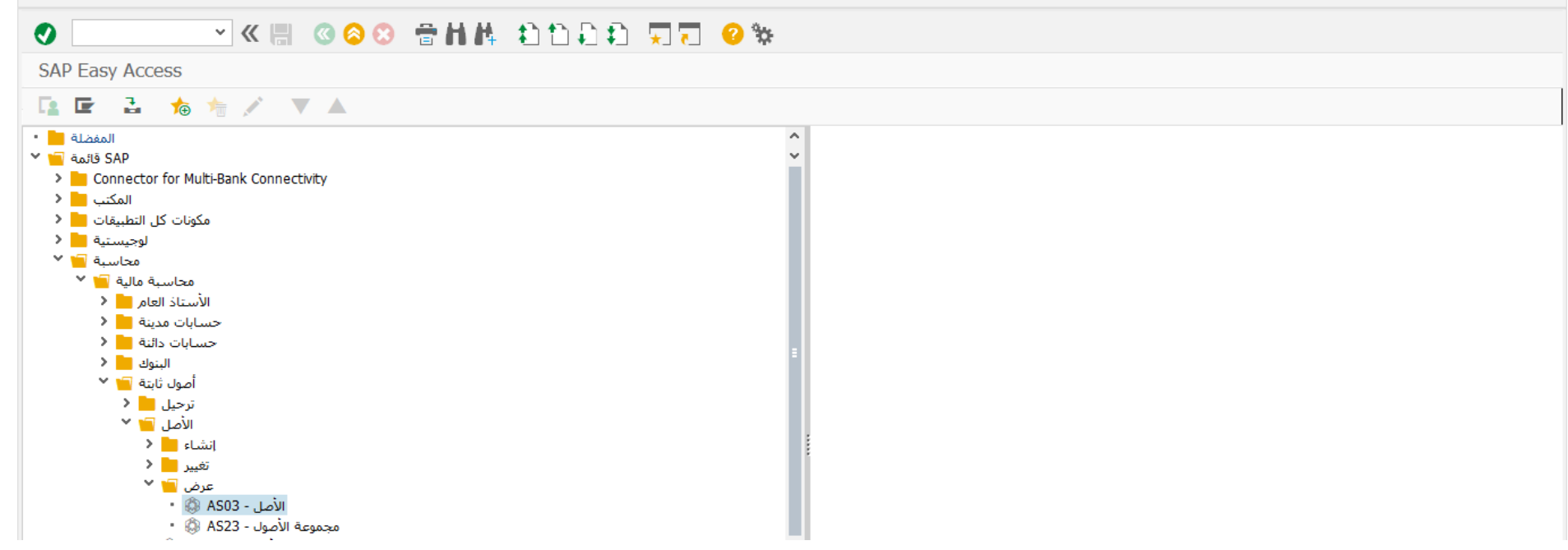

• اضغط مرتين على رمز المعاملة كما هو موضح اعلاه

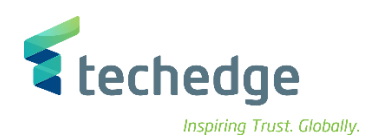

| مساعدة نظام إعدادات اليبئة خيارات إضافية الإنتقال إلى تحرير الأصل 🗲                                                                                                    | _ @ × |
|----------------------------------------------------------------------------------------------------|-------|
| ♥                                                                                                    |       |
| عرض الأصل: شـاشـة التهيئة                                                                                                    |       |
| قيم الأصول مناطق الإهلاك البيانات الرئيسية                                                                                                    |       |
|                                                                                                    |       |
| الأصل 70000290 كالرقم الفرعي الرقم الفرعي المراجع المراجع<br>المراجع المراجع المراجع المراجع المراجع المراجع المراجع المراجع المراجع المراجع المراجع المراجع المراجع المراجع المراجع المراجع المراجع المراجع المراجع المراجع المراجع المراجع المراحي المراجع المراجع المراجع المراجع المراجع المراجع ال |       |

| Field Name   | البيانات | اسم الحقل    |
|--------------|----------|--------------|
| Asset        | 70000290 | الاصل        |
| Sub Number   | 0        | الرقم الفرعي |
| Company Code | 0088     | رمز الشركة   |

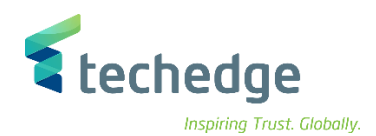

| للم إعدادات اليبئة خِبارات إضافية الانتقال إلى يُحرير إلأصل 🖝                                                                                                    | مساعدة نظ                               | _ @ X    |
|----------------------------------------------------------------------------------------------------|-----------------------------------------|----------|
| 🔹 🗠 😒 🕲 🗒 🛰 🖉                                                                                                    | 1 1 1 1 I I I I I I I I I I I I I I I I |          |
| عرض الأصل: البيانات 🔹 🛐                                                                                                    |                                         |          |
| إعادة احتساب القيم 🛛 قيم الأصول 📮 🚑                                                                                                    |                                         |          |
| بيان الاصل 0 (고 70000290 الأصل<br>رمز الشركة الألات والمعدات ما ع 70000 صنف الأصل<br>00                                                                                                    | 288                                     |          |
| هلاك استئجار أصل التعيينات معتمد على الوقت                                                                                                    | مناطق الإه                              |          |
| بيانات عامة<br>بيان الاصل وصف                                                                                                    |                                         | Ĵ.       |
| بيان الأصل نص رقم أصل رئيسي<br>لأنت والمعدات ما عدا وسائل النقل <u>32232</u> تحديد الحسابات                                                                                                    | ت أصل - الآر                            |          |
| رقم المنتسل رقم المنتسل رقم المنتسل رقم المنتسل والم المنتسل والم المنتف والم المنتقب والم المنتقب والمنتقب والم المنتقب والم المنتقب والم المنتقب والم المنتقب والمنتقب والم المنتقب والم المنتقب والم المنتقب والم المنتقب والم المنتقب والم المنتقب والم المنتقب والم المنتقب والم المنتقب والم المنتقب والم المنتقب والمنتقب والم المنتقب والم المنتقب والم المنتقب والم المنتقب والم المنتقب والم المنتقب والم المنتقب والم المنتقب والم المنتقب والم المنتقب والم المنتقب والم المنتقب و<br>والم المنتقب والم والم والم والم والم المنتقب والمنتقب والم والم والم والمنتقب والم المنتقب والم والم المنتقب و |                                         | ≡        |
| مخزون                                                                                                    |                                         |          |
| فائمة المخزون المعنون المعزون المعنون الاحير في المعزون الاحير في المعنودع المستودع                                                                                                    | تصمين الاصل في ا                        |          |
| معلومات الترحيل<br>بخ إلغاء التنشيط مُرسمل في                                                                                                    | ئارى                                    | <b>.</b> |

- قم بالإطلاع على البيانات الرئيسية للأصل
  - تم عرض بيانات الاصل

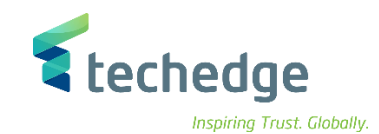

## إيقاف الأصل الثابت

\_ 🗇 X

تتبع المسار التالي على القائمة المنسدلة داخل البرنامج للدخول على شاشة الحركة المطلوبة:

| SAP S\4HANA<br>Menu | Accounting->Financial Accounting-> Fixed Assets -> Asset -> Block -> Asset |
|---------------------|----------------------------------------------------------------------------|
| Transaction<br>Code | AS05                                                                       |

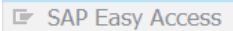

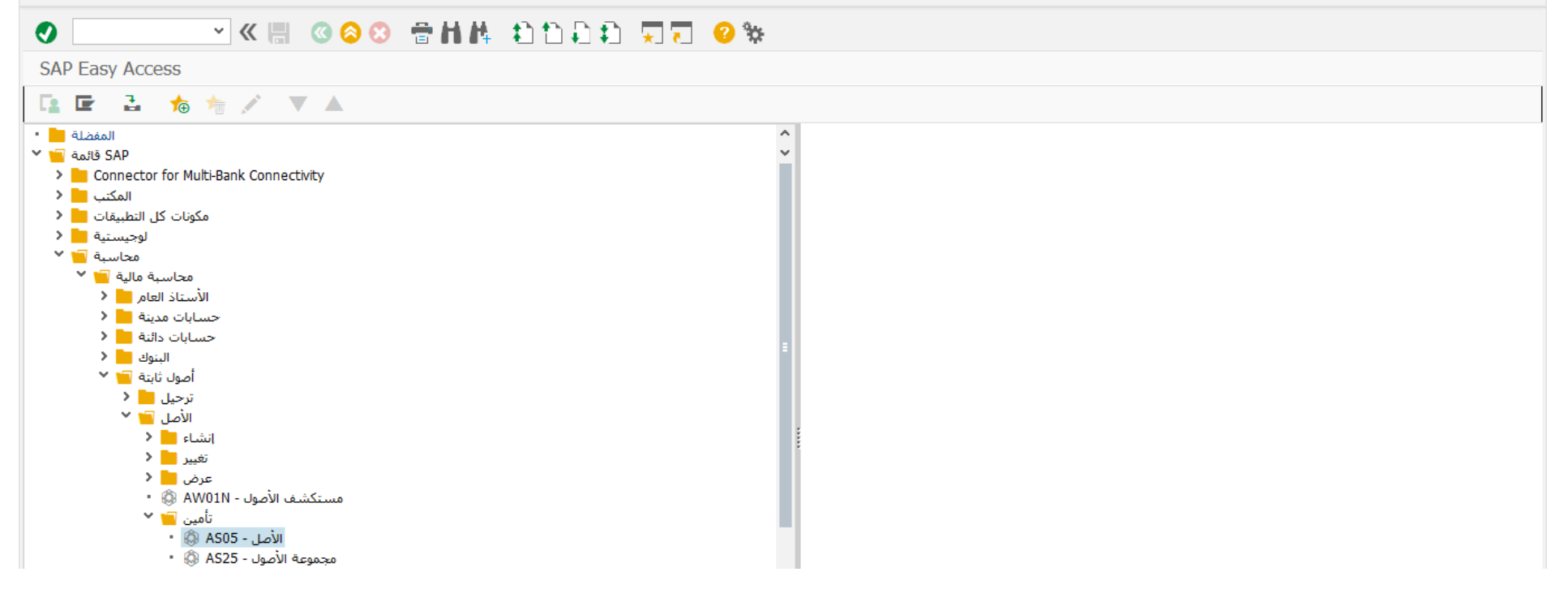

اضغط مرتين على رمز المعاملة كما هو موضح اعلاه

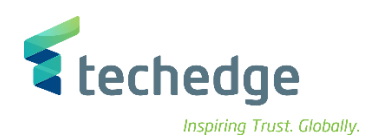

| مِساعدة نِظام إعدادات الييئة خِيارات إضافية الاِنتقال إلى تِحرير اِلأَصل 🖻                                  | _ @ × |
|----------------------------------------------------------------------------------------------------|-------|
|                                                                                                    |       |
| إيقاف الأصل: شاشة التهيئة                                                                                   |       |
| إيقاف                                                                                                    |       |
|                                                                                                    |       |
| 70000290       الأصل         0       الرقم الفرعي         0       مز الشركة         088       المعام الموجة |       |

| Field Name   | البيانات | اسم الحقل    |
|--------------|----------|--------------|
| Asset        | 70000290 | الاصل        |
| Sub Number   | 0        | الرقم الفرعي |
| Company Code | 0088     | رمز الشركة   |

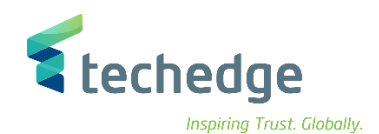

| الى تحرير الأصل 🖃             | مساعدة نظام إعدادات الييئة خيارات إضافية الانتقال | _ Ə ×                                                                     |
|-------------------------------|---------------------------------------------------|---------------------------------------------------------------------------|
|                               |                                                   |                                                                           |
| لية المعالجة 🔺 🗗              | إيقاف الأصل: شان                                  |                                                                           |
|                               |                                                   |                                                                           |
| ا<br>70000290 الأصل           | سان الأصل. 0                                      |                                                                           |
| -<br>70000 صنف الأصل          | 0088 رمز الشـركة الألات والمعدات ما ع             |                                                                           |
| قمام بثانات                   |                                                   |                                                                           |
| یوادی هایی<br>وصف             | بيان الاصل                                        |                                                                           |
|                               |                                                   |                                                                           |
| تحديد الحسابات                | ت أُصل - الأَلات والمعدات ما عدا وسائل النفل .    |                                                                           |
| رقم الصنف                     |                                                   |                                                                           |
| كمية                          | 0,000                                             |                                                                           |
| معلومات الترحيل               |                                                   |                                                                           |
| مُرسمل في                     | تاريخ إلغاء التنشيط                               |                                                                           |
| التملك الأول في<br>سنة التملك |                                                   |                                                                           |
|                               |                                                   |                                                                           |
| تأمين التملك                  |                                                   |                                                                           |
| لاشـيء ●<br>تأمين التملك ○    |                                                   |                                                                           |
|                               |                                                   |                                                                           |
|                               |                                                   |                                                                           |
|                               |                                                   | <ul> <li>قم باختيار تأمين التملك لإيقاف الأصل</li> </ul>                  |
|                               |                                                   |                                                                           |
|                               |                                                   | <ul> <li>اضغط حفظ لحفظ النعيير أت على الأصل وسوف نظهر لك رساله</li> </ul> |
|                               |                                                   |                                                                           |

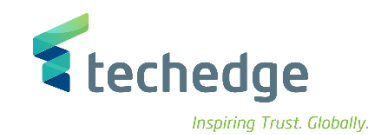

## حذف الأصل الثابت

\_ 🗇 X

تتبع المسار التالى على القائمة المنسدلة داخل البرنامج للدخول على شاشة الحركة المطلوبة:

| SAP S\4HANA<br>Menu | Accounting->Financial Accounting-> Fixed Assets -> Asset -> Delete -> Asset |
|---------------------|-----------------------------------------------------------------------------|
| Transaction<br>Code | AS06                                                                        |

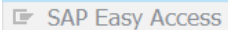

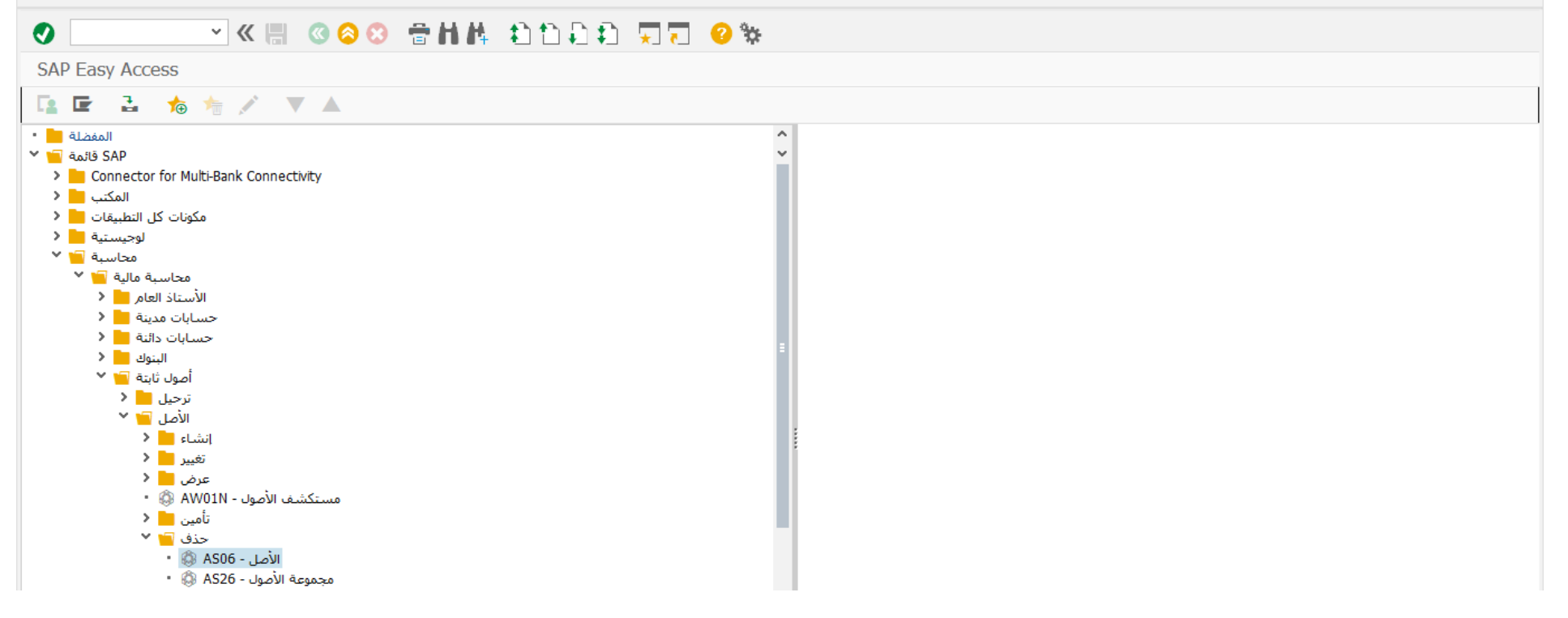

اضغط مرتين على رمز المعاملة كما هو موضح اعلاه

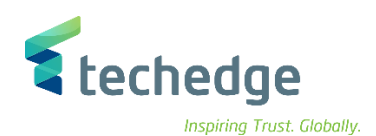

| مساعدة نظام إعدادات الييئة خيارات إضافية الإنتقال إلى تحرير الأصل | _ 🗆 X |
|-------------------------------------------------------------------|-------|
|                                                                   |       |
| حذف الأصل: شاشة التهيئة                                           |       |
| حذف                                                               |       |
|                                                                   |       |
| الأصل 7000290<br>م الرقم الفرعي<br>م السركة                       |       |

| Field Name   | البيانات | اسم الحقل    |
|--------------|----------|--------------|
| Asset        | 70000290 | الاصل        |
| Sub Number   | 0        | الرقم الفرعي |
| Company Code | 0088     | رمز الشركة   |

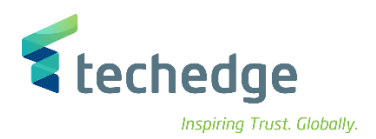

| مساعدة نظام إعدادات اليبئة خيارات إضافية الإنتقال إلى تحرير الأصل 🖻 | _ 🗗 X |
|---------------------------------------------------------------------|-------|
| 🕐 🔄 🗸 « 🔚 « 📀 😌 🖶 h h, 🔅 h h, ž h h i 🖓 🖓 😵                         |       |
| حذف الأصل: شاشة المعالجة                                            |       |
|                                                                     |       |
| بيان الأصل 0 مو2000 الأصل<br>بيان الأصل                             |       |
| 0088 رمز الشركة الالات والمعدات ما ع 70000 صنف الاصل                |       |
| بيانات عامة                                                         |       |
| بيان الأصل وصف                                                      |       |
|                                                                     |       |
| تحديد الحسابات 32232                                                |       |
| رقم الصنف                                                           |       |
| ٥,000 كمية                                                          |       |
| معلومات الترحيل                                                     |       |
| تاريخ إلغاء التنشيط مُرسمل في                                       |       |
| التملك الأول في                                                     |       |
| تقاعد مخطط في 0 سنة التملك                                          |       |
| حذف                                                                 |       |
| لا تحذف الأصل 🔾                                                     |       |
| حذف الأصل فعليًّا ◙                                                 |       |
|                                                                     |       |

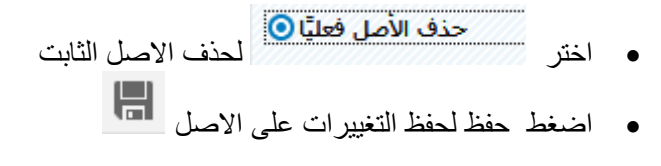

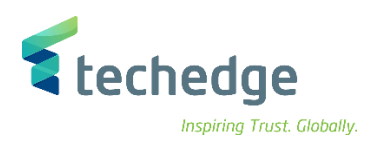

#### ستظهر رسالة

| ىل 🖅 | حذف الأم                                    | ×       |
|------|---------------------------------------------|---------|
| 0    | هل تريد الحذف الفيزيائي<br>للأصل؟<br>لا نعم | إلغاء 🔇 |

| 4 |      | 1    |
|---|------|------|
|   |      | 1    |
|   | ,030 | 81   |
|   | /    | al s |

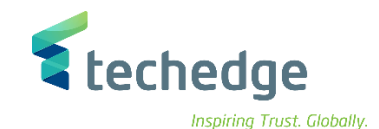

### ترحيل مستند تملك / شراء الأصل الثابت

تتبع المسار التالي على القائمة المنسدلة داخل البرنامج للدخول على شاشة الحركة المطلوبة:

| SAP S∖4HANA<br>Menu | Accounting->Financial Accounting-> Fixed Assets -> Posting -> Acquisition -> External Acquisition -> With Vendor |
|---------------------|----------------------------------------------------------------------------------------------------|
| Transaction<br>Code | F-90                                                                                                    |

#### SAP Easy Access

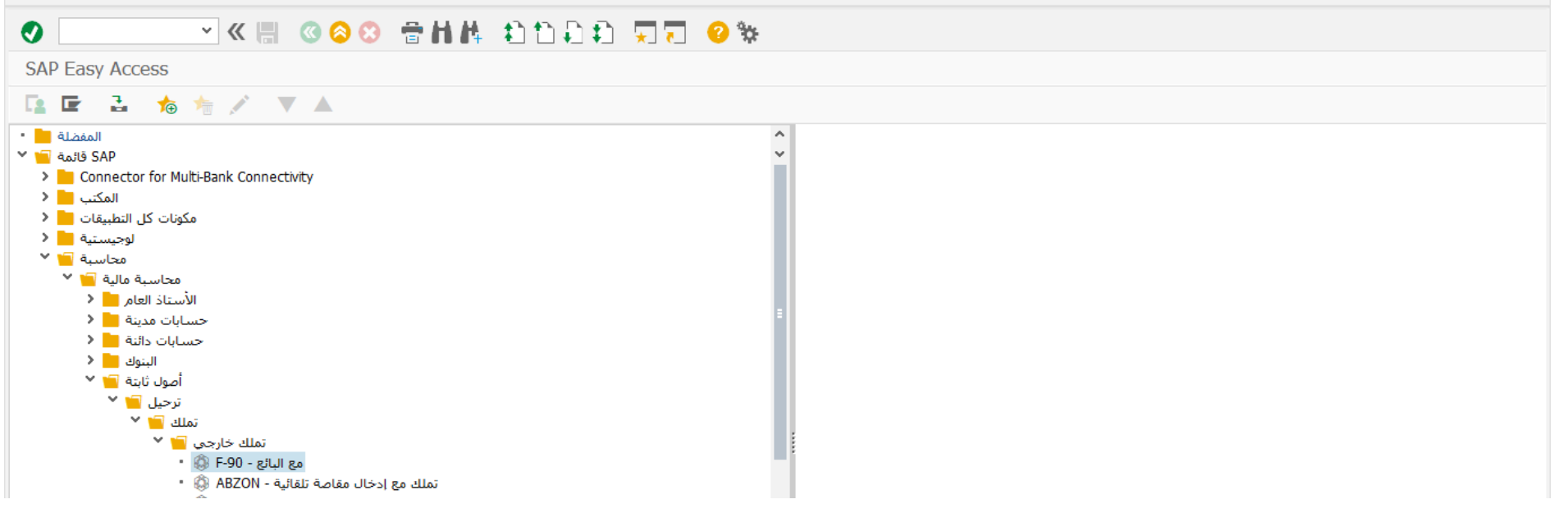

اضغط مرتين على رمز المعاملة كما هو موضح اعلاه

 $\square \square X$ 

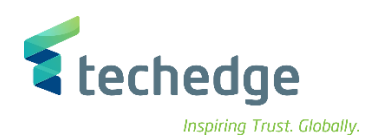

| مساعدة نظام بيئة إعدادات خيارات إضافية الانتقال إلى تحرير المستند 🖻                                                                                                    | _ Ə X                                     |
|----------------------------------------------------------------------------------------------------|-------------------------------------------|
| 📀 🔄 🔍 🕷 🕲 😂 😁 🖬 🛝 🛍 🗅 🖨 💭 😨                                                                                                    | 😴 😟 🐄                                     |
| التملك من الشراء مع البائع: بيانات المقدمة                                                                                                    |                                           |
| لمرجع 🗋 🛛 إدخال سريع لبند الدفتر الأستاذ العام 🛃 🔹 نموذج الحساب 🛛 مستند موقوف                                                                                                    | خيارات التحرير 💉 🛛 ترحيل بالد             |
| 13.11.2021       نوع       KR       تاريخ المستند         13.11.2021       نوغ       11       روم المستند         عملة/سعر       11       بعر المستند       روم المستند         مرجع       12345       مرجع       مردمة مستند         Trdg Part.BA       مردمة مستند       مردع       مردمة مستند |                                           |
| البند الأول<br>مرترحيل 1000000 حساب 31 مرترحيل                                                                                                    | -                                         |
|                                                                                                    | >>>   F-90 ×   saps4hanadev   OVR     🖓 🖌 |

| Field Name    | البيانات   | اسم الحقل     |
|---------------|------------|---------------|
| Document Date | 13.11.2021 | تاريخ المستند |
| Posting Date  | 13.11.2021 | تاريخ الترحيل |
| Company Code  | 0088       | رمز الشركة    |
| Currency      | SAR        | العملة        |
| Posting Key   | 31         | مفتاح الترحيل |
| Account       | 100000     | حساب          |

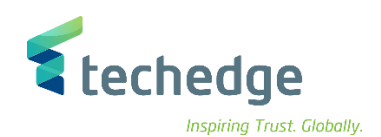

| مساعدة نظام يبئة إعدادات خيارات إضافية الائتقال إلى تحرير المستند                                                                     | _ @ X |
|----------------------------------------------------------------------------------------------------|-------|
|                                                                                                    |       |
| أدخل فواتير الموردين من ا: إضافة بند المورِّد                                                                                         |       |
| ضريبة الاقتطاع 🚺 🛛 الضرائب 🚺 إدخال سريع لبند الدفتر الأستاذ العام 🛃 نموذج الحساب بيانات إضافية 👕 🗋 🔽 🔽                                |       |
| 100000       سركة الشرق الأوسط للصناعات الدوائية       المورّد         100000       الرياض 10       الرياض 10                         |       |
| الرياض جامعة الملك سعود<br>يند 1 / معبد - طلب / 31                                                                                    |       |
| <u>کار کار کار کار کار کار کار کار کار کار </u>                                                                                       |       |
| احتساب الطريبة العما<br>منطقة الأعما من<br>شروط الدفع<br>13.11.2021 تاريخ أساس                                                        |       |
| /     /     مرجع فاتورة       ملحق أسلوب دفع     أسلوب الدفع       ملحق أسلوب دفع     أسلوب الدفع       نموص طويلة 🍤     بيان المستند |       |
| البند التالی<br>رمزشرکةجدید 100 .نوع م م.أستاذ 70 7000289 حساب 70 م.ترحیل                                                             |       |

| Field Name             | البيانات   | اسم الحقل         |
|------------------------|------------|-------------------|
| Amount                 | 2000       | مبلغ              |
| Posting Key            | 70         | مفتاح الترحيل     |
| Account                | 70000289-0 | حساب              |
| Asset Transaction Type | 100        | نوع معاملة الاصول |

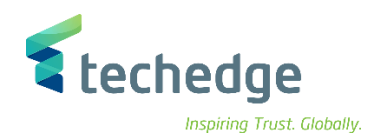

| ا مساعدة نظام بيئة إعدادات خيارات إضافية الانتقال إلى تحرير المستند 🖣                                                                                       | a x |
|----------------------------------------------------------------------------------------------------|-----|
|                                                                                                    |     |
| أدخل فواتير الموردين من ١: إضافة بند الأصل                                                                                                    |     |
| الضرائب 🚺 🕴 إدخال سريع لبند الدفتر الأستاذ العام 🛃 نموذج الحساب بيانات إضافية 🖆 🕻 🖌 🖌                                                                       |     |
| ا مساب د.أ.ع<br>ع معاملة الألات والمعدات ما عدا وسائل النقل 200022 مساب د.أ.ع<br>ع معاملة سعود جامعة الملك سعود 108 مرز الشركة<br>بيان الاصل 10 200029 الأص |     |
| بند 2 أصل - مدين / 70 تملك أصل خارجي / 100                                                                                                    |     |
| 2000 مبلغ SAR                                                                                                    |     |
| احتساب الفريبة                                                                                                    |     |
| منطقة الأعمال Trdg Part.BA                                                                                                    |     |
| مركز التكلفة                                                                                                    |     |
| مقطع الربحية 🗗 المعطع الربحية 📩                                                                                                    |     |
| سبکة WBS شبکة                                                                                                    |     |
| المزيد 📩                                                                                                    |     |
| تعيين                                                                                                    |     |
| نصوص طویلة 👎 ما ما مستند ا                                                                                                    |     |
|                                                                                                    |     |
| נאנייינגאאנגע איפא איפא איז איז איז איז איז איז איז איז איז אי                                                                                              |     |

| Field Name | البيانات     | اسم الحقل |
|------------|--------------|-----------|
| Amount     | 2000         | مبلغ      |
| Text       | بيان المستند | نص        |

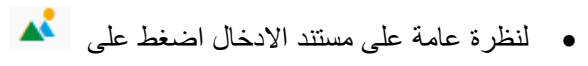

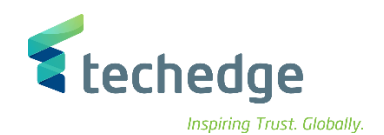

| مساعدة نظام بيئة إعدادات خيارات إضافية الانتقال إلى تحرير المستند 🖝                                                                                                    | _ Ə ×                                  |
|----------------------------------------------------------------------------------------------------|----------------------------------------|
|                                                                                                    | *                                      |
| أدخل فواتير الموردين من ا: عرض نظرة عامة                                                                                                    |                                        |
| ل سريع لبند الدفتر الأستاذ العام 🛃 🔹 نموذج الحساب 🛛 تعليق المستند عرض العملة 🚼                                                                                                    | محاسبة الأصول 🛱 الضرائب 🚺 إدخال        |
| المستند       13.11.2021       نوع المستند       تاريخ المستند         العملة       العملة       11       مدة الترحيل         العملة       11       مدة الترحيل       تاريخ الترحيل         العملة       11       مدة الترحيل       مرة المستند         العملة       11       مدة الترحيل       مرة المستند         مرجع       11       مدة مالية       د الحلي         مرجع       12345       مرجع         مرم.كل رموزشركة       Trdg Part.BA       مرجع         البنود في عملة المستند       البنود في عملة المستند         منتاع ترحيل منطنة أعمال حساب       مبلغ العملة       مبلغ الضريبة |                                        |
| -شركة الشرق الأرسط ل 000100000 2.000,00<br>002 70 0941 0322320002 000070000289 0000 2.000,00                                                                                                    |                                        |
| <u>D 2.000,00 C 2.000,00 0,00 * 2 عدد البنود 2 مفردة أخرى مفردة أخرى مرترحيل مرترحيل مرترحيل مرترحيل مرترحيل مرترحيل مرترحيل م</u>                                                                                                    |                                        |
|                                                                                                    | <ul> <li>لترحيل المستند اضغط</li></ul> |

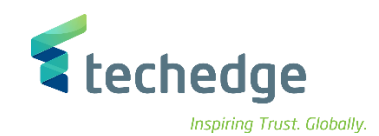

## عرض مستندات الاصل

تتبع المسار التالي على القائمة المنسدلة داخل البرنامج للدخول على شاشة الحركة المطلوبة:

| SAP S\4HANA Menu | Accounting->Financial Accounting-> Fixed Assets -> Posting > Edit<br>Document -> Display |
|------------------|------------------------------------------------------------------------------------------|
| Transaction Code | AB03                                                                                     |

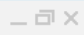

| SAP Easy Access                                                                                                    |                                |
|----------------------------------------------------------------------------------------------------|--------------------------------|
| Ӯ < 🗄 < 🛇 😒 🖶 🖬 🗛 📩 💭 🚬                                                                                                    |                                |
| SAP Easy Access                                                                                                    |                                |
| 🖪 🖙 👌 🐀 👆 💉 🔻 🔺                                                                                                    |                                |
| <ul> <li>المكماة</li> <li>المكناة SAP</li> <li>Connector for Multi-Bank Connectivity</li> <li>المكنات كل النطبيقات كا المكناب</li> <li>مكونات كل النطبيقات كا وجيستية</li> <li>محاسبة مالية مالية مالية</li> <li>محاسبة مالية مالية مالية</li> <li>محاسبة مالية مالية</li> <li>محاسبة مالية مالية</li> <li>محاسبة مالية مالية</li> <li>محاسبة مالية مالية</li> <li>محاسبة مالية مالية</li> <li>محاسبة مالية مالية</li> <li>محاسبة مالية مالية</li> <li>محاسبة مالية مالية</li> <li>محاسبة مالية مالية</li> <li>محاسبة مالية مالية</li> <li>محاسبة مالية مالية</li> <li>محاسبة مالية</li> <li>محاسبة مالية مالية</li> <li>محاسبة مالية</li> <li>محالية مالية</li> <li>محالية المول تحت الإنشاء</li> <li>محالية مالية</li> <li>محالية مالية</li> <li>محالية مالية</li> <li>محالية</li> <li>محالية مالية</li> <li>محالية</li> <li>محالية</li> <li>محالية المول تحت الإنشاء</li> <li>محالية مولية</li> <li>محالية مالية</li> <li>محالية مالية</li> <li>محالية مالية</li> <li>محالية المول تحت الإنشاء</li> <li>محالية مالية</li> <li>محالية المولية المولية المولية</li> <li>محالية مالية مالية</li> <li>محالية مالية</li> <li>محالية مالية</li> <li>محالية مالية</li> <li>محالية مالية</li> <li>محالية مالية</li> <li>محالية مالية</li> <li>محالية مالية</li> <li>محالية مالية</li> <li>محالية مالية</li> <li>محالية مالية</li> <li>محالية</li> <li>محالية مالية</li> <li>محالية</li> <li>محالية</li> <l< th=""><th></th></l<></ul> |                                |
|                                                                                                    | رمز المعاملة كما هو موضح اعلاه |
|                                                                                                    |                                |

اضغط مرتین علی را

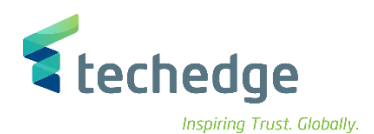

| مِساعدة نِظام اليبئة الاِنتقال إلى تِحرير اِلمعاملة 🖝     | _ @ X |
|-----------------------------------------------------------|-------|
|                                                           |       |
| مستندات للأصل                                             |       |
|                                                           |       |
| 0088       رمز الشركة       7000289       7000283       0 |       |
| 2021 السنة المالية<br>منطقة الإهلاك                       |       |

| Field Name   | البيانات | اسم الحقل     |
|--------------|----------|---------------|
| Company Code | 0088     | رمز الشركة    |
| Asset        | 70000289 | الاصل         |
| Fiscal Year  | 2021     | السنة المالية |

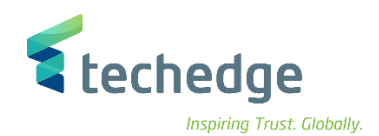

| ر إلمعاملة 🖝        | الييئة الانتقال إلى تحرير    | بدة نظام       | <u>م</u> ساء            |                |              |           |     |
|---------------------|------------------------------|----------------|-------------------------|----------------|--------------|-----------|-----|
|                     | • « I                        | <b>@ (2)</b>   | 3 🖶 I                   | 14 000         | 🔅 😴 🗖 😵      |           |     |
| اسبة الأصل          | مة على مستندات محا           | نظرة عاه       |                         |                |              |           |     |
| 3 🔺                 | مستند حساب 🔹                 | سلية 📄         | الملفات الأه            | عرض أمر الشراء | ملاحظة 💎     |           |     |
| الأصل<br>رمز الشركة | 70000289<br>0088             | لاصل 🗇<br>سعود | بيان ا<br>نامعة الملك ب | ÷              |              |           |     |
| 01 Book depre       | ec. / SAR / 0 امردفاترأستاذL |                |                         |                |              |           |     |
| AstValDt            | المبلغ المرحل                |                | املة .ن.م.أ             | نص نوع المع    | نص           | Ord. Dep. | iii |
| 13.11.2021          |                              | 2.000,00       | رجى 100                 | تملك أصل خا    | بيان المستند |           | ^   |
|                     |                              |                |                         |                |              |           | *   |

تم عرض المستندات التي تم ترحيلها على الأصل بنجاح

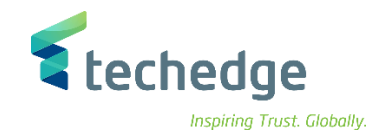

## عكس او الغاء مستند الاصل

تتبع المسار التالي على القائمة المنسدلة داخل البرنامج للدخول على شاشة الحركة المطلوبة:

| SAP S∖4HANA         | Accounting->Financial Accounting-> Fixed Assets -> Posting > Reverse |
|---------------------|----------------------------------------------------------------------|
| Menu                | Document -> Other Asset Document                                     |
| Transaction<br>Code | AB08                                                                 |

| SAP Easy Access                                                                                                    | X |
|----------------------------------------------------------------------------------------------------|---|
| ✓ < = < <> << =                                                                                                    |   |
| SAP Easy Access                                                                                                    |   |
| 📴 🖻 👌 👈 🚖 🖍 🔻 🔺                                                                                                    |   |
| <ul> <li>المفطلة ٩</li> <li>المكاف ١٩</li> <li>المكان ٩</li> <li>المكن ٩</li> <li>١٢</li> <li>١٢</li> <li>١٢</li> <li>٢</li> <li>٢<th></th></li></ul> |   |

اضغط مرتين على رمز المعاملة كما هو موضح اعلاه

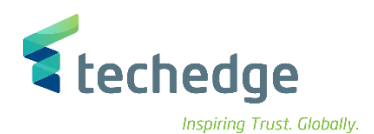

| تحرير المعاملة া                    | مساعدة نظام اليبئة الإنتقال إلى | _ 🗆 X |
|-------------------------------------|---------------------------------|-------|
| 0                                   |                                 |       |
| مستندات للأصل                       |                                 |       |
| ≣                                   |                                 |       |
| رمز الشركة<br>الأصل<br>الرقم الفرعي | 0088<br>70000289 Q<br>0         |       |
| السنة المالية<br>منطقة الإهلاك      | 2021                            |       |

| Field Name   | البيانات | اسم الحقل     |
|--------------|----------|---------------|
| Company Code | 0088     | رمز الشركة    |
| Asset        | 70000289 | الاصل         |
| Fiscal Year  | 2021     | السنة المالية |

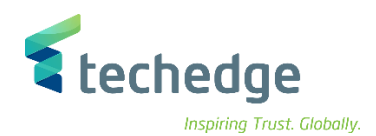

| بر إلمعاملة 🖃 | الييئة الانتقال إلى تحرر      | اعدة نظام ا      | Luu <u>o</u>         |          |          |           |     |
|---------------|-------------------------------|------------------|----------------------|----------|----------|-----------|-----|
|               | • « -                         | <b>@ (2) (2)</b> | 8 H H 8              | 1111 🗐 🗖 | 😯 🔆      |           |     |
| باسبة الأصل   | ة على مستندات مح              | نظرة عاما        |                      |          |          |           |     |
| إلغاء 🖳 🛃     | ب 🔺 🍆 🔍                       | مستند حسار       |                      |          |          |           |     |
| الأصل         | 70000289                      | الاصل 🖸          | بيان                 |          |          |           |     |
| رمز الشركة    | 0088                          | سعود             | جامعة الملك          |          |          |           |     |
| 01 Book depre | .c. / SAR / 0 امر.دفاترأستاذ. |                  |                      |          |          |           |     |
| AstValDt      | المبلغ المرحل                 | i                | ص نوع المعاملة .ن.م. | نص ن     | C        | Ord. Dep. | iii |
| 13.11.2021    |                               | 2.000,00 1       | لك أصل خارجي 00.     | ستند تم  | بيان الم |           | ^   |
|               |                               |                  |                      |          |          |           | *   |
|               |                               |                  |                      |          |          |           |     |

قم بتحديد المستند المطلوب إلغاؤه و من ثم الضغط على

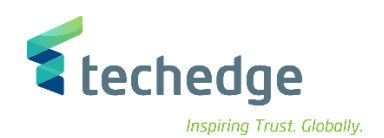

| مساعدة نظام الائتقال إلى تحرير المستند 🖻           |                  |                                                      | -                          | ٥x |
|----------------------------------------------------|------------------|------------------------------------------------------|----------------------------|----|
| 🖉 🔄 👻 🕷 🕷 🗧 🖬 🖉                                    | k titii 🗐        | * <del>9</del>                                       |                            |    |
| إلغاء المستند: بيانات المقدمة                      |                  |                                                      |                            |    |
| إلغاء شامل 🎞 🛛 قائمة المستندات 🏢 عرض قبل الإلغاء 😚 |                  |                                                      |                            |    |
| تغاصيل المستند                                     |                  |                                                      |                            |    |
| رقم المستند رقم المستند                            |                  |                                                      |                            |    |
| 0088 رمز الشركة                                    |                  |                                                      |                            |    |
| 2021 السنة المالية                                 |                  |                                                      |                            |    |
| مواصفات إلغاء الترحيل                              |                  |                                                      |                            |    |
| سبب الإلغاء                                        |                  |                                                      |                            |    |
| نديم إقرار ضريبي في 13.11.2021 تاريخ الترحيل       | 5                |                                                      |                            |    |
| 11 مدة الترحيل                                     |                  |                                                      |                            |    |
| مواصفات إدارة الشيكات                              |                  |                                                      |                            |    |
| رمز سبب لاغی                                       |                  |                                                      |                            |    |
|                                                    |                  |                                                      |                            |    |
|                                                    |                  |                                                      |                            |    |
|                                                    | اح في رمز الشركة | وسوف تظهر برسالة تمرترجيل المستند (القيد العكسي) بنج | ادخل سبب الإلغاء واضغط على | •  |
|                                                    |                  |                                                      |                            | -  |
|                                                    |                  |                                                      |                            |    |
|                                                    |                  |                                                      |                            |    |
|                                                    |                  |                                                      |                            |    |
|                                                    |                  |                                                      |                            |    |
|                                                    |                  |                                                      |                            |    |
|                                                    |                  |                                                      |                            |    |
|                                                    |                  |                                                      |                            |    |
|                                                    |                  |                                                      |                            |    |
|                                                    |                  |                                                      |                            |    |
|                                                    |                  |                                                      |                            |    |
|                                                    |                  |                                                      |                            |    |
|                                                    |                  |                                                      |                            |    |
|                                                    |                  |                                                      |                            |    |
|                                                    |                  |                                                      |                            |    |
|                                                    |                  |                                                      |                            |    |

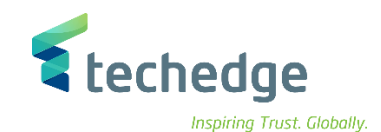

## نقل قيمة من اصل ثابت الى اصل ثابت آخر

تتبع المسار التالي على القائمة المنسدلة داخل البرنامج للدخول على شاشة الحركة المطلوبة:

| SAP S\4HANA         | Accounting->Financial Accounting->Fixed Assets->Posting->Transfer- |
|---------------------|--------------------------------------------------------------------|
| Menu                | >Transfer within Company Code                                      |
| Transaction<br>Code | ABUMN                                                              |

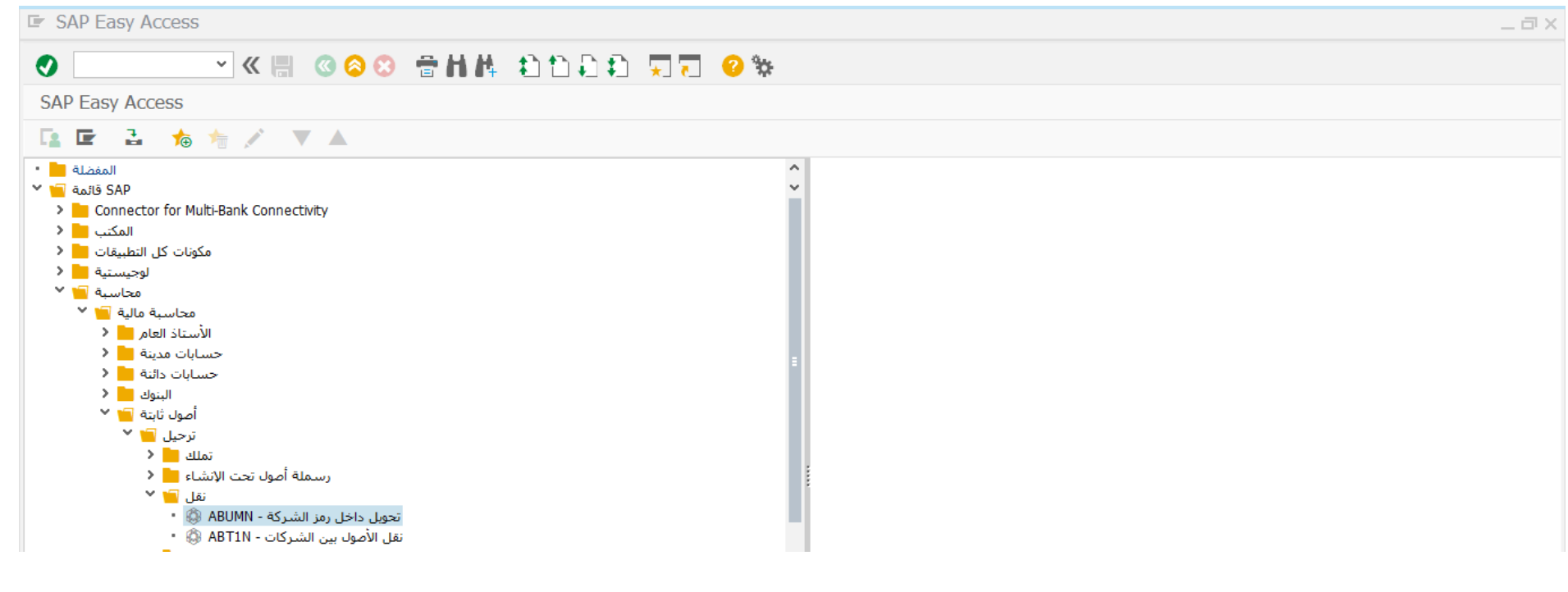

اضغط مرتين على رمز المعاملة كما هو موضح اعلاه

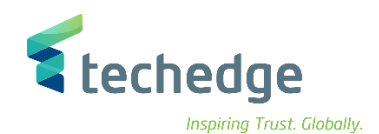

| مساعدة نظام البيئة خيارات إضافية الانتقال إلى تحرير إلمعاملة 🖝          | _ Ə × |
|-------------------------------------------------------------------------|-------|
|                                                                         |       |
| إدخال معاملة الأصل: تحويل داخل رمز الشركة                               |       |
| 📮 📮 تعيين حساب الأصل الإضافي أصول متعددة 🏢 تغيير رمز الشركة 🔓 البنود 6ð |       |
| جامعة الملك سعود 0880 رمز الشركة<br>بيان الاصل 0 💭 70000289 الأصل       |       |
| ملاحظة 🌄 نقل جزئي تفاصيل إضافية بيانات المعاملة                         |       |
| مبدأ محاسبي مبدأ محاسبي منطقة الإهلاك                                   |       |
| البيانات الأساسية                                                       |       |
| تاريخ المستند 13.11.2021                                                |       |
| 13.11.2021 تاريخ الترجيل                                                |       |
| الربح استحقاق الأصل المربح استحقاق الأصل المربح استحقاق الأصل           |       |
| <u> </u>                                                                |       |
| قا الى                                                                  |       |
| الأصل الموجود (                                                         |       |
| بيانات رئيسية 🗄 مل جديد 💿                                               |       |
| بيان الأصل وصف<br>20000 منف الأم                                        |       |
| 8810001001 مركز التكلفة                                                 |       |
|                                                                         |       |
|                                                                         |       |
|                                                                         |       |
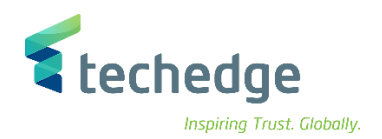

#### ادخل البيانات التالية

| Field Name                 | البيانات   | اسم الحقل                    |
|----------------------------|------------|------------------------------|
| Company Code               | 0088       | كود الشركة                   |
| Asset                      | 70000289   | الاصل المراد تحويله          |
| Document date              | 13.11.2021 | تاريخ التحويل                |
| Posting date               | 13.11.2021 | تاريخ الترحيل                |
| Value date                 | 13.11.2021 | تاريخ التفعيل                |
| Existing asset / New Asset | أصل جديد   | اصل موجود – يتم اختيار الاصل |

• اضغط على المنات رئيسية 🗄 واضغط ENTER

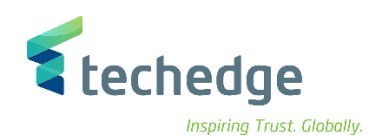

| ىعاملة 🖃            | مِساعدة نِظام البِيئة خِيارات إضافية الانتقال إلى تِحرير اِل           | _ = × |
|---------------------|------------------------------------------------------------------------|-------|
| 0                   |                                                                        |       |
| شركة                | إدخال معاملة الأصل: تحويل داخل رمز ا                                   |       |
| 6                   | 🦨 تعيين حساب الأصل الإضافي 🛛 أصول متعددة 🏢 تغيير رمز الشركة 🎧 البنود 🕻 |       |
| مز الشركة           | :انشاء أصل 🗲                                                           |       |
| الأصل الأصل         | أصل (أصول) سيتم إنشاؤها                                                |       |
|                     | منف الأصل 70000                                                        |       |
| معاملة              | 0088 رمز الشركة/أصل                                                    |       |
|                     | الرقم الفرعي 🗌                                                         |       |
| المنطعة             | P > 10                                                                 |       |
| الاستاد<br>جاستو    | لا شماع                                                                |       |
| الإهلاك             | ارسال أصل 🖲                                                            |       |
|                     | أصل مرجعي 🔾                                                            |       |
| ساسية               |                                                                        |       |
| لمستند              | بیانات رئیسیة                                                          |       |
| الترحيل<br>أسالأم ا | بيان الاصل وصف                                                         |       |
| <u>ن الاص</u><br>نص | رقم الصنف                                                              |       |
|                     | منطقة الأعمال                                                          |       |
| نقل إلى             | مركز التكلغة 8810001001                                                |       |
| وجود 🔘              | الوحدة                                                                 |       |
| <u>جدید (0)</u>     |                                                                        |       |
|                     | יחחר וסרגי                                                             |       |
|                     |                                                                        |       |
|                     | <ul> <li>● </li> <li>● </li> </ul>                                     |       |

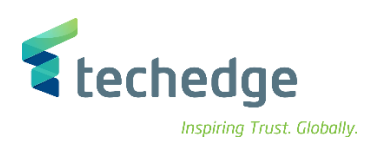

#### ادخل البيانات التالية

| Field Name  | البيانات   | اسم الحقل    |
|-------------|------------|--------------|
| Asset Class | 70000      | صنف الأصل    |
| Describe    | بيان الاصل | وصف          |
| Cost Center | 8810001001 | مركز التكلفة |

| مساعدة نظام البيئة خيارات إضافية الانتقال إلى تحرير إلمعاملة 🖝                                                                                                    | _ Ə × |
|----------------------------------------------------------------------------------------------------|-------|
| 📀 🔄 👻 🤐 🕲 😂 😒 👘 🛝 🏥 🏷 🖓                                                                                                    | 😴 📀 📑 |
| إدخال معاملة الأصل: تحويل داخل رمز الشركة                                                                                                    |       |
| عيين حساب الأصل الإضافي 🛛 أصول متعددة 🏢 تغيير رمز الشركة 🎧 البنود 6ð 🗯                                                                                                    |       |
| جامعة الملك سعود 0088 رمز الشركة<br>بيان الاصل 0 7000289 الأصل                                                                                                    |       |
| ملاحظة <table-cell-rows> تقل جزئي تفاصيل إضافية بيانات المعاملة</table-cell-rows>                                                                                                    |       |
| خصائص التقاعد الجزئي                                                                                                    |       |
| אר (1,000,00 ) אר (1,000,00 ) אר (1,000,00) אר (1,000,00) אר (1,000 |       |
| كمية                                                                                                    |       |
| المرجع                                                                                                    |       |
| تملك السنة السابقة 🔾                                                                                                    |       |
| من سنة تملك العملة 💿                                                                                                    |       |
|                                                                                                    |       |
|                                                                                                    |       |

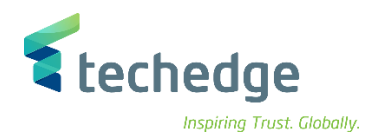

#### بعد الضغط على النقل الجزئي ادخل البيانات التالية

| Field Name    | البيانات           | اسم الحقل     |
|---------------|--------------------|---------------|
| Asset         | 70000289           | الأصل         |
| Amount Posted | 1.000,00           | المبلغ المرحل |
| Reference     | من سنة تملك العملة | المرجع        |

اضغط على محاكاة

(ملاحظة: يتيح النظام إمكانية نقل كامل القيمة الى الأصل او جزء منها سواء كان مبلغ أو نسبة مئوية)

| مساعدة نظام إعدادات الإنتقال إلى يَحرير اِلمعاملة                                                                                                    |           |  |
|----------------------------------------------------------------------------------------------------|-----------|--|
| 🕗 📃 🔍 🗑 🙁 😁 🖬 🗛 😩 🗋 🗐 🖓 😓 😵                                                                                                    |           |  |
| إدخال معاملة الأصل: تحويل داخل رمز الشركة                                                                                                    |           |  |
| خطأ 💾 الشيك 🕌 الشيك 14 المادة 🖌 المبدأ المحاسبي/العملة 👔                                                                                                    | _         |  |
| معلومات رأس المستند                                                                                                    |           |  |
|                                                                                                    |           |  |
| تاريخ المستند: 13.11.2021 نوع المستند: AA رمز الشركة: 0088 المبدأ المحاسبي: معايير إعداد التقارير المالية الدولية/PI<br>تاريخ المستند: 12.11.2021 فترقير ـــــــــــــــــــــــــــــــــــ                                                                                                    |           |  |
| تاريخ المستند: 13.11.2021 نوع المستند: AA رمز الشركة: 0088 المبدأ المحاسبي: معايير إعداد التقارير المالية الدولية/PI<br>تاريخ الترحيل: 13.11.2021 فترة: 11 السنة المالية: 2021 عرض العملة: عملة رمز الشركة                                                                                                    |           |  |
| تاريخ المستند: 13.11.2021 نوع المستند: AA رمز الشركة: 0088 المبدأ المحاسبي: معايير إعداد التقارير المالية الدولية/PI<br>تاريخ الترحيل: 13.11.2021 فترة: 11 السنة المالية: 2021 عرض العملة: عملة رمز الشركة<br>                                                                                                    |           |  |
| تاريخ المستند: 13.11.2021 نوع المستند: AA رمز الشركة: 0088 المبدأ المحاسبي: معابير إعداد التقارير المالية الدولية/PI<br>تاريخ الترحيل: 13.11.2021 فترة: 11 السنة المالية: 2021 عرض العملة: عملة رمز الشركة<br>                                                                                                    |           |  |
| تاريخ المستند: 13.11.2021 نوع المستند: AA رمز الشركة: 0088 المبدأ المحاسبي: معايير إعداد التقارير المالية الدولية/PI<br>تاريخ الترحيل: 13.11.2021 فترة: 11 السنة المالية: 2021 عرض العملة: عملة رمز الشركة<br>                                                                                                    |           |  |
| تاريخ المستند: 13.11.2021 نوع المستند: 1A رمز الشركة: 2088 المبلأ المحاسبي: معايير إعداد النقارير المالية الدولية/PI<br>تاريخ الترحيل: 13.11.2021 فترة: 11 السنة المالية: 2021 عرض العملة: عملة رمز الشركة<br>مركز العلم الحالية: 12 المالية: 12 المالية: 12 المالية: 12 من العملة: 12 من العملة: 12 من المركة<br>مركز مالي بند الالتزام WBS عنصر أمر مركز الربح مقطع مركز تكلفة م,أ العملة <sup>2</sup> مبلغ نص قصير حساب د.أ.ع م بند رقم مستند مستند مستند مستند مرجعي <sup>2</sup> مجموعة دفر فترة نوع                                                                                                    |           |  |
| تاريخ المستند: 13.11.2021 فترة: 11 السنة المالية: 2021 عرض العملة: 2021 عرض العملة: 2021 عرض العرف: 2021 عرض العرف: 2021 عرض |           |  |
| ای المستند: 13.11.2021 فترة: نوع المستند: 11 الستة المالية: 2021 عرض العملة: 2021 عمل زمز الشركة: 2021 عرض العملة: 2021 عمل زمز الشركة       AA (11)       البنود         البنود       البناد التفاريز المالية الدولية/PI       البناد التفاريز المالية الدولية/PI       البناد التفاريز المالية الدولية/PI         البناد التفاريز المالية       البناد التفاريز المالية       البناد التفاريز المالية       البناد التفاريز المالية       البناد التفاريز المالية       البناد التفاريز المالية         البناد التفاريز المالية       البناد التفاريز المالية       السناد المالية       البناد التفاريز المالية       البناد التفاريز المالية       البناد التفاريز المالية         البناد التفاريز المالية       البناد التفاريز المالية       البناد التفاريز المالية       البناد التفاريز المالية       البناد التفاريز المالية         البناد التفاريز المالية       البناد التفاريز المالية       البناد التفاريز المالية       البناد التفاريز المالية       البناد التفاريز المالية         البناد التفاريز التفاريز ا                                                                                                    |           |  |
| PI/فين المالية الدولية/PI         ناريخ المرحيل: 13.11.2021         ناريخ الترحيل: 13.11.2021         ناريخ الترحيل: 13.11.2021         الله الحالية         ناريخ الترحيل: 13.11.2021         Image: 10.11         Image: 10.11 <td c<="" td=""><td></td></td>                                                                                                    | <td></td> |  |

 اضغط على الحفظ المعاملة وسوف تظهر رسالة تم ترحيل المستند بنجاح في رمز الشركة

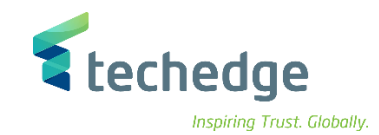

## إتلاف الاصل الثابت

تتبع المسار التالي على القائمة المنسدلة داخل البرنامج للدخول على شاشة الحركة المطلوبة:

| SAP S\4HANA         | Accounting->Financial Accounting->Fixed Assets->Posting-> Retirement-> |
|---------------------|------------------------------------------------------------------------|
| Menu                | Retirement w/Revenue -> by Scrapping                                   |
| Transaction<br>Code | ABAVN                                                                  |

#### SAP Easy Access

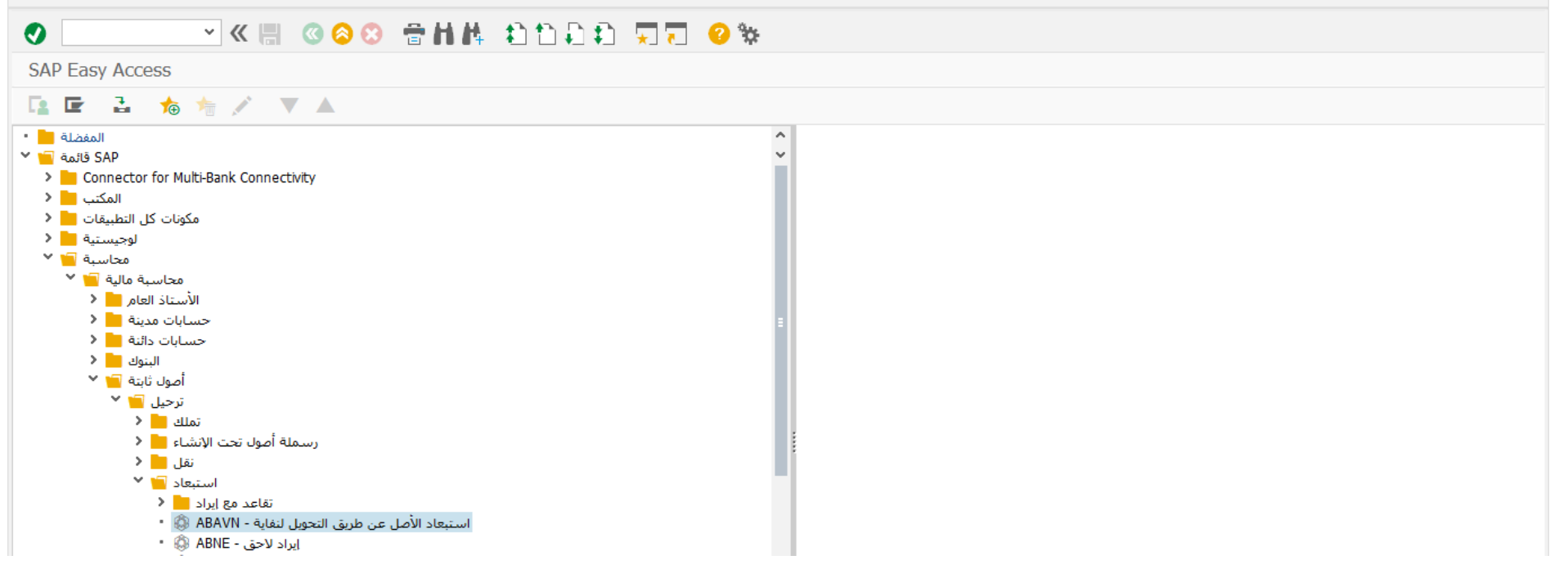

#### اضغط مرتين على رمز المعاملة كما هو موضح اعلاه

\_ 🗇 X

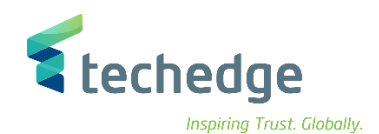

| ا□ <u>م</u> ساعدة نظام البيئة <u>خيارات إ</u> ضافية الانتقال إلى تحرير إلمعاملة <sup>™</sup> |
|----------------------------------------------------------------------------------------------|
|                                                                                              |
| إدخال معاملة الأصل: استبعاد الأصل عن طريق التحويل لنفاية                                     |
| تعيين حساب الأصل الإضافي 🛛 أصول متعددة 🏢 تغيير رمز الشركة 🔓 البنود 🔂 📖                       |
| جامعة الملك سعود 800 مرز الشركة<br>بيان الاصل 0 9820007 الأصل                                |
| ملاحظة 💎 تقاعد جزئي تفاصيل إضافية بيانات المعاملة                                            |
| تحديد المنطقة دفتر الأستاذ                                                                   |
| مبدأ محاسبي                                                                                  |
| منطقة الإهلاك                                                                                |
| البيانات الأساسية                                                                            |
| 13.11.2021 تاريخ المستند                                                                     |
| 13.11.2021 تاريخ الترخيل                                                                     |
| المعنية الأصل [13.11.2021] تاريخ استحقاق الأصل                                               |
| إيان المستند في                                                                              |

#### ادخل البيانات التالية

| Field Name       | البيانات     | اسم الحقل           |  |
|------------------|--------------|---------------------|--|
| Document Date    | 13.11.2021   | تاريخ المستند       |  |
| Posting Date     | 13.11.2021   | تاريخ الترحيل       |  |
| Asset Value Date | 13.11.2021   | تاريخ استحقاق الأصل |  |
| Text             | بيان المستند | نص                  |  |

|                                                                                                    | <b>Example 2</b> Inspiring Trust. Globa                             |
|----------------------------------------------------------------------------------------------------|---------------------------------------------------------------------|
|                                                                                                    | <ul> <li>لاستعراض القيد اضغط على</li> </ul>                         |
| مساعدة نظام إعدادات الانتقال إلى تحرير إلمعاملة 🗲                                                                                                    | _ = ;                                                               |
| 🕐 🚺 🔍 « 🔚 🔇 😣 🖶 🖬 👫 😩 🗅 💭 💭 🖓 😵                                                                                                    |                                                                     |
| إدخال معاملة الأصل: استبعاد الأصل عن طريق التحويل لنفاية                                                                                                    |                                                                     |
| خطأ 🛄 الشيك 🖆 🙀 بند تعيين حساب إضافي 💉 البنود 6ُمُ 🖡 الميدأ المحاسبي/العملة                                                                                                    |                                                                     |
|                                                                                                    | معلومات رأس المستند                                                 |
| يطاء                                                                                                    | ية إصدار تحذيرات؛ راجع سجل الأخ                                     |
| لمستند: AA رمز الشركة: 0088 المبدأ المحاسبي: معابير إعداد التقارير المالية الدولية/PI<br>11 السنة المالية: 2021 عرض العملة: عملة رمز الشركة                                                                                                    | تاريخ المستند: 13.11.2021 نوع ال<br>تاريخ الترحيل: 13.11.2021 فترة: |
|                                                                                                    |                                                                     |
|                                                                                                    |                                                                     |
| AA       11       0L       \$ REF       \$ 1       1       7       32320001       0007000289 0000       1.999,000,00       SAR       0941       682010       6820101       2       ZBALANCE         AA       11       0L       \$ REF       \$ 1       1       75       32320001       00007000289 0000       1.999,000,00       SAR       0941       6820100       6820101       2       ZBALANCE         AA       11       0L       \$ REF       \$ 1       2       40       182111001       محسبان وداخله داخله | مرکز مالی<br>E_STAT. 8810001001<br>E_STAT. 8810001001               |
| <u> 0,00</u> ■■ SAR                                                                                                    |                                                                     |
| ملة وسوف تظهر لك رسالة تم ترحيل المستند بنجاح في رمز الشركة                                                                                                    | <ul> <li>للترحيل اضغط على الله المعام</li> </ul>                    |
|                                                                                                    |                                                                     |
|                                                                                                    |                                                                     |
|                                                                                                    |                                                                     |
|                                                                                                    |                                                                     |

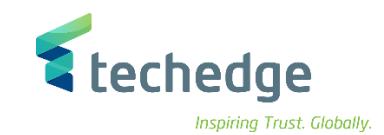

## بيع الاصل الثابت

\_ 🗇 X

تتبع المسار التالي على القائمة المنسدلة داخل البرنامج للدخول على شاشة الحركة المطلوبة:

| SAP S∖4HANA         | Accounting->Financial Accounting->Fixed Assets->Posting-> Retirement-> |
|---------------------|------------------------------------------------------------------------|
| Menu                | Retirement w/Revenue -> - With Customer                                |
| Transaction<br>Code | F-92                                                                   |

#### SAP Easy Access

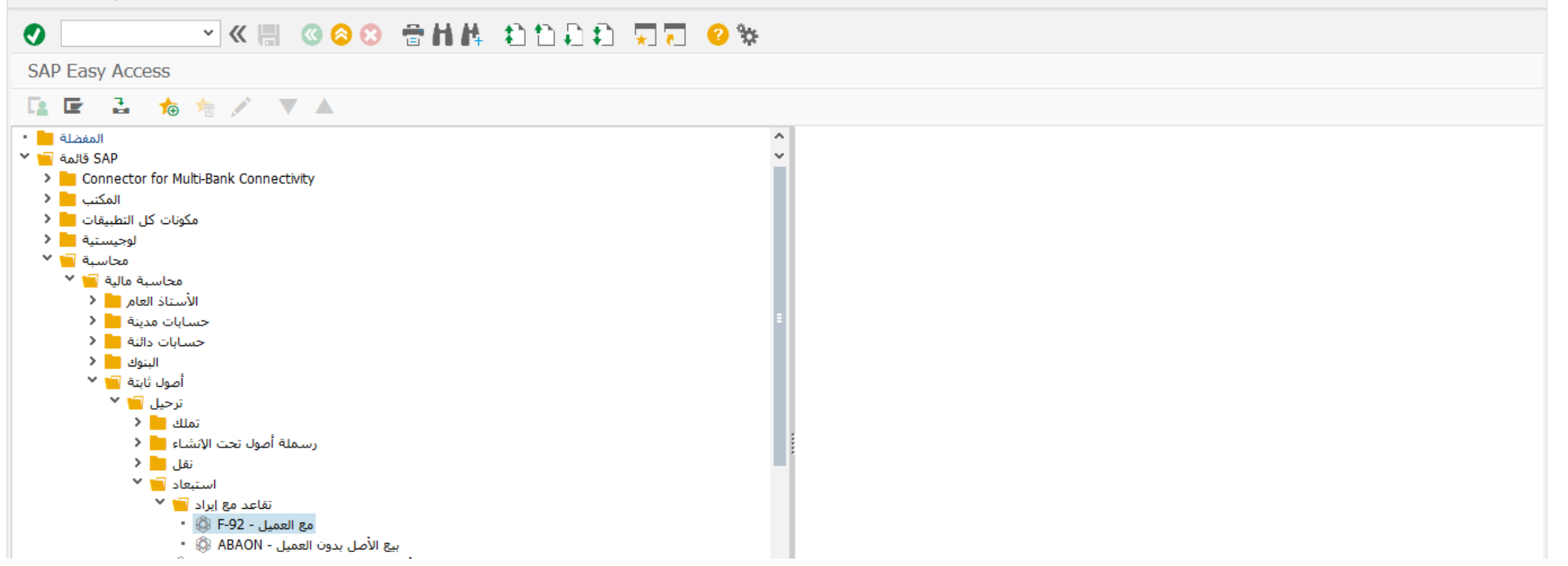

اضغط مرتين على رمز المعاملة كما هو موضح اعلاه

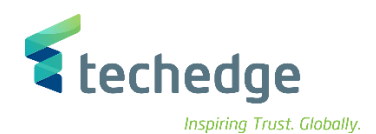

| حرير المستند 🖬                | الانتقال إلى تِع | <u>خ</u> يارات إضافية | يظامر ييئة إعدادات        | <u>م</u> ساعدة         |                             | _ = ×                                     |
|-------------------------------|------------------|-----------------------|---------------------------|------------------------|-----------------------------|-------------------------------------------|
| 0                             | ~ «              | < 🔚 🔇 🔕               | 8 🕆 H 🕆 😣                 | 1111 🛒                 | . 🥝 🗱                       |                                           |
| يانات المقدمة                 | بيع بالعميل: ب   | ل عن طريق ال          | استبعاد الأص              |                        |                             |                                           |
| مستند موقوف                   | الحساب ه         | م <u>اء</u> نموذج     | البند الدفتر الأستاذ العا | المرجع 🖸 🏾 إدخال سـريه | خيارات التحرير 💉 🛛 ترحيل با |                                           |
| تاريخ المستند                 | 13.11.2021       | DI نوع                | رمز الشركة R              | 0088                   |                             | <b>^</b>                                  |
| تاريخ الترحيل                 | 13.11.2021       | 11 فترة               | عملة/سعر 1                | SAR                    |                             |                                           |
| رقم المستند                   |                  |                       | تاريخ التحويل             |                        |                             |                                           |
| مرجع                          | 12345            |                       | ر.م.كل رموزشاركة          |                        |                             |                                           |
| نص مقدمة مستند<br>Trda Dat DA | بيان المستند     |                       |                           |                        |                             |                                           |
|                               |                  |                       |                           |                        |                             |                                           |
| الد الأمل                     |                  |                       |                           |                        |                             |                                           |
| باب 01 مترجبان                | 100000 حس        | i اح                  | .0 0 Fai.                 | 7                      |                             |                                           |
|                               |                  |                       | ~ ~ ~ ~                   |                        |                             | ÷                                         |
|                               |                  |                       |                           |                        | SAP                         | »   F-92 ヾ   saps4hanadev   OVR   🛛   💣 🖌 |

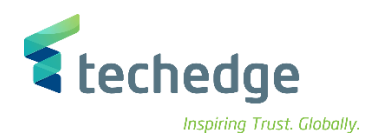

## ادخل البيانات التالية واضغط ENTER

| Field Name           | البيانات     | اسم الحقل        |
|----------------------|--------------|------------------|
| Document Date        | 13.11.2021   | تاريخ المستند    |
| Posting Date         | 13.11.2021   | تاريخ الترحيل    |
| Company Code         | 0088         | رمز الشركة       |
| Currency             | SAR          | العملة           |
| Reference            | 12345        | مرجع             |
| Document Header Text | بيان المستند | نص مقدمة المستند |
| Posting Key          | 01           | مفتاح الترحيل    |
| Account              | 100000       | حساب             |

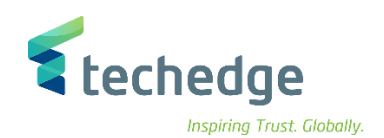

| مساعدة نظام بيئة إعدادات خيارات إضافية بالانتقال إلى تحرير المستند 🖻                                 | _ a × |
|----------------------------------------------------------------------------------------------------|-------|
|                                                                                                    |       |
| أذخل فواتير للعملاء من ال: إضافة عنصر العميل                                                         |       |
| ضريبة الاقتطاع 👔 الضرائب 👔 إدخال سريع لبند الدفتر الأستاذ العام 🛃 نموذج الحساب بيانات إضافية 🕋 🕼 よ 🛦 |       |
| 10000 الجساب شركة شهية للأغذية(دانكن دونتس)       0080 مرز الشركة                                    |       |
| الرياض جامعة الملك سعود                                                                              |       |
| بند 1 / العميل - مدين / 01                                                                           |       |
| 1020000 SAR                                                                                          |       |
| احتساب الفريبة □<br>نوع التدفق / منطقة الأعما                                                        |       |
| 13،11.2021 تاريخ أساس                                                                                |       |
| ملحق أسلوب دفع أسلوب الدفع إيقاف الدفع                                                               |       |
| تغيين                                                                                                |       |
| انصوص طويلة 🔻 المستند المستند المستند المستند                                                        |       |
|                                                                                                    |       |
| الىند التالى                                                                                         |       |
|                                                                                                    |       |
| (עלערלס-צרד אינג אינג אינג אינג אינג אינג אינג אינג                                                  |       |

ادخل البيانات التالية واضغط ENTER

| Field Name        | البيانات   | اسم الحقل                                                                                                    |
|-------------------|------------|----------------------------------------------------------------------------------------------------|
| Amount            | 1020000    | مبلغ                                                                                                    |
| Business Area     | 0941       | منطقة الاعمال                                                                                                    |
| Baseline Due Date | 13.11.2021 | تاريخ أساس الاستحقاق                                                                                                    |
| Account           | 99000004   | حساب                                                                                                    |
| Posting Key       | 50         | مفتاح الترحيل (يحدد مفتاح الترحيل نوع الحساب الذى سيتم الترحيل عليه (بند –<br>أصل – مورد – عميل ) و كذلك نوع الحركة (مدين – دائن) |

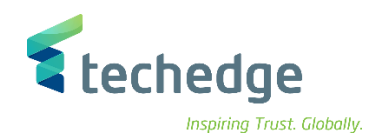

| مساعدة نظام بيئة إعدادات خيارات إضافية الانتقال إلى تحرير المستند                     | _ Ə X |
|---------------------------------------------------------------------------------------|-------|
|                                                                                       |       |
| أدخل فواتير للعملاء من ال: إضافة بند حساب أستاذ عام                                   |       |
| الضرائب 🚺 🕴 إدخال سريع لبند الدفتر الأستاذ العام 🛃 نموذج الحساب بيانات إضافية 🖆 🚺 🌜 🛦 |       |
| وسيط بيع اصول <mark>4000009 حساب د.أ.ع</mark><br>جامعة الملك سعود 800                 |       |
| بند 2 / استاذ عام - دائن / 50                                                         |       |
| مبلغ 1020000 SAR                                                                      |       |
| احتساب الفريبة                                                                        |       |
| منطقة الأعمال Trdg Part.BA                                                            |       |
| أمر مركز التكلفة                                                                      |       |
| مقطع الربحية مقطع الربحية                                                             |       |
| شبكة WBS منصر                                                                         |       |
| المزيد 📩                                                                              |       |
| مستند الشراء                                                                          |       |
| استيعاد الأصول                                                                        |       |
| نموص طویلة 🐬 المستند بیان المستند ا                                                   |       |
|                                                                                       |       |
| البند التالي                                                                          |       |
| رمزشرکةجدید                                                                           |       |

## ادخل البيانات التالية واضغط ENTER

| Field Name       | البيانات     | اسم الحقل                                                              |
|------------------|--------------|------------------------------------------------------------------------|
| Amount           | 1020000      | مبلغ                                                                   |
| Business Area    | 0941         | منطقة الاعمال                                                          |
| Posting Key      | 50           | مفتاح الترحيل                                                          |
| Asset Retirement | $\checkmark$ | استبعاد الاصول (حيث يقوم النظام بعرض شاشة لمليء بيانات الأصل المستبعد) |

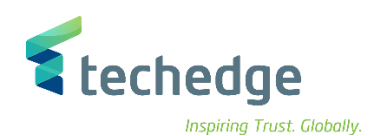

| مِساعدة نِظام 🖃                                                                                                    | ∃× |
|----------------------------------------------------------------------------------------------------|----|
|                                                                                                    |    |
| إنشاء استبعاد الأصل                                                                                                    |    |
|                                                                                                    |    |
| وسيط بيع اصول 99000004 حساب د.أ.ع                                                                                                    |    |
| نسركة 🗙 انشاء استبعاد الأصل 🖬 نيركة                                                                                                    |    |
| الأصل 6000026                                                                                                    |    |
| الرقم الفرعي المرعي المرعي                                                                                                    |    |
| مواصفات الترحيل                                                                                                    |    |
| عاملة المعاملة المعاملة معاملة م |    |
| 13.11.2021 ت. استحقاق أصول الربح                                                                                                    |    |
| استبعاد مخمل ₩                                                                                                    |    |
| المزيد <sup>1</sup> SAR المزيد عنه المرقل المراغ المرقل المراغ المرقل المراغ المرقل المراغ المرقل المراغ المرقل المراغ المرقل المراغ المرقل المراغ المرقل المراغ المرقل المراغ المرقل المراغ المرقل المراغ المراغ ال                                                                                                    |    |
|                                                                                                    |    |
| نصوص طويلة                                                                                                    |    |
|                                                                                                    |    |
|                                                                                                    |    |
| נמניתננאי איפא א אייינג איפא א אייינג אייינג אייינג אייינג אייינג אייינג אייינג אייינג אייינג אייינג אייינג איי                                                                                                    |    |

## ادخل البيانات التالية واضغط

| Field Name       | البيانات     | اسم الحقل           |
|------------------|--------------|---------------------|
| Asset            | 60000026     | الاصل               |
| Business Type    | 210          | نوع المعاملة        |
| Asset Value Date | 13.11.2021   | تاريخ استحقاق الأصل |
| Asset Retirement | $\checkmark$ | استبعاد مكتمل       |

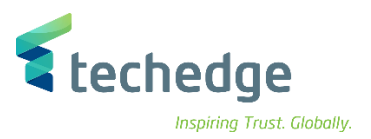

| ם العدادات خيارات إضافية الانتقال إلى تحرير المستند 🖬                                                                                                    | × |
|----------------------------------------------------------------------------------------------------|---|
|                                                                                                    |   |
| أدخل فواتير للعملاء من ال: عرض نظرة عامة                                                                                                    |   |
| محاسبة الأصول 🐉 🛛 الضرائب 👔 إدخال سريع لبند الدفتر الأستاذ العام 🛃 نموذج الحساب 🛛 تعليق المستند عرض العملة 🚼                                                                                                    |   |
| 13.11.2021       العملة       قالمستند         13.11.2021       علماة       1       مدة الترجيل         11       11       مدة الترجيل       رقم المستند         12345       2021       13.11.2021       مرجع         12345       12345       موزشركة       مرجع         12345       رم, كل رموزشركة       Trdg Part.BA       مرجع         17dg Part.BA       اليود في عملة المستند       موزم المستند         اليود في عملة المستند       ترم, كل رموزشركة       موزم المستند         1000100000       درم, كل رموزشركة       موزم المستند         اليود في عملة المرزم المستند       موزم المستند       موزم المستند         1010100000       درم, كل رموزشركة       موزم المستند         1010100000       درم, كل موزند أفعال حماب       موزم الموربة         1010100000       درم, كل موزم الموربة       موزم الموربة         1010100000       درم, كل موزند أفعال حماب       موزم الموربة         1020100000       درم, كل موزم الموربة       درم, كل موزم الموربة         1020100000       درم, كل موزم الموربة       درم, كل موزم الموربة         1020100000       درم, كل موزم الموربة       درم, كل موزم الموربة         1020100000       درم, كل موزم الموربة       درم, كل موزم الموربة         1020100000 <th></th> |   |
| D       1.020.000,00       0,00       * 2         عدد البنود 2       عدد البنود 2         مفردة أخرى       مفردة أخرى         مفردة أخرى       مراستاذ                                                                                                    |   |

- لمحاكاة المستند اضغط على المستند ومن ثم اضغط على محاكاة
   لترحيل المستند اضغط على الله وسوف تظهر لك رسالة تم ترحيل المستند بنجاح في رمز الشركة

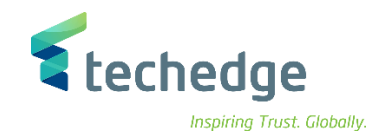

## انشاء قاعدة توزيع تكلفة الاصل تحت التنفيذ

تتبع المسار التالي على القائمة المنسدلة داخل البرنامج للدخول على شاشة الحركة المطلوبة:

| SAP S∖4HANA<br>Menu | Accounting->Financial Accounting-> Fixed Assets -> Posting > Capitalized Asset Under Construction -> Distribute |
|---------------------|----------------------------------------------------------------------------------------------------|
| Transaction<br>Code | AIAB                                                                                                    |

| 🖙 SAP Easy Access                                                                                                    | _ @ × |
|----------------------------------------------------------------------------------------------------|-------|
| 😻 🖸 📑 🐺 🕹 😂 😒 🖶 🖬 👫 🖆 💭 🗮 🔊 🐄                                                                                                    |       |
| SAP Easy Access                                                                                                    |       |
| 📴 🖻 👌 🐀 🎋 💉 🔻 🔺                                                                                                    |       |
| المفضلة           المفضلة           المفضلة           المكتب           المكتب           المكتب           المكتب           المكتب           المكتب           المكتب           المكتب           المكتب           المكتب           المكتب           المكتب           الملبية           الملبية           الملبية           الملبية           الملبية           المول ثابية           المول ثابية           المول ثابية           المول ثابية           المول ثابية           المول ثابية           المول ثابية           المول ثابية           المول ثابية           المول تحت الإنشاء           المول تحت الإنشاء           المول تحت الإنشاء           المول تحت الإنشاء           المول تحت الإنشاء |       |

اضغط مرتين على رمز المعاملة كما هو موضح اعلاه

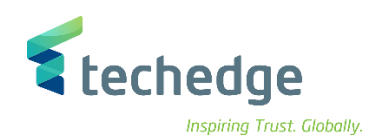

| مِساعدة نِظام بِيئة تِحرير بِرِنامج 🖻                    | _ @ X |
|----------------------------------------------------------|-------|
|                                                          |       |
| تسوية أصل تحت الإنشاء: شاشـة التهيئة                     |       |
| معايير تحديد إضافية 📱 😯                                  |       |
| مز الشركة<br>مناخل<br>53000014<br>مالقم الفرعي<br>المخطط |       |

## ادخل البيانات التالية واضغط على تنفيذ

| Field Name   | البيانات | اسم الحقل  |
|--------------|----------|------------|
| Company Code | 0088     | رمز الشركة |
| Asset        | 53000014 | الاصل      |

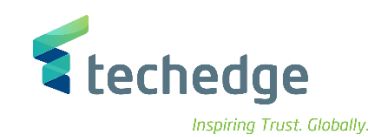

| مِساعدة نِظام بِيئة إعدادات اِلائتقال إلى يَحرير قِائمة 🗲                                                                                                    | _ @ X |  |  |  |  |
|----------------------------------------------------------------------------------------------------|-------|--|--|--|--|
|                                                                                                    |       |  |  |  |  |
| تسوية أصل تحت الإنشاء: قائمة البنود                                                                                                    |       |  |  |  |  |
| 💱 🖽 🔥 🐨 🖽 🔥 🐨 🗮 🗮 🗐 📡 🗴 Σ 🍸 🚍 إظهار/إخفاء المناطق 🛟 تسوية 🤂 فصل % إدخال 斗 🕼 🕼 🕼 🕼 🕼 🕼                                                                                                    |       |  |  |  |  |
| رمز الشركة 0088<br>الأصل 53000014 يبان الاصل 11<br>رقم فرعدي 0                                                                                                    |       |  |  |  |  |
| Image: Second state in the second state in the second |       |  |  |  |  |

قم بتظليل السطر أو الحركة لتحديد قاعدة التوزيع ومن ثم اضغط على إدخال قواعد التوزيع لتحديد قاعدة التوزيع

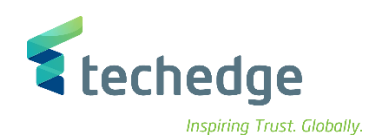

|      | يتحرير إقاعدة التسوية                                                    | دة نِظام اِلانتقال إلى | <u>م</u> ساع |           |     |   |       |      |     |     |        |        |     | _ @ X |
|------|--------------------------------------------------------------------------|------------------------|--------------|-----------|-----|---|-------|------|-----|-----|--------|--------|-----|-------|
| 0    | 🔊 🔄 🚽 🖉 🙁 🙁 👘 🛝 🎝 🗅 📮 🧮 🥝 🐲                                              |                        |              |           |     |   |       |      |     |     |        |        |     |       |
| ä    | التسوية: نظرة عاه                                                        | صيانة قاعدة            |              |           |     |   |       |      |     |     |        |        |     |       |
| 9    |                                                                          |                        |              |           |     |   |       |      |     |     |        |        |     |       |
| ثابت | بيان الاصل 11 مان مان الأصل الثابت<br>بيان الاصل 11 مان مان الأصل الثابت |                        |              |           |     |   |       |      |     |     |        |        |     |       |
| علية | التسوية الأ                                                              |                        |              |           |     |   |       |      |     |     |        |        |     |       |
| 1    | مجموعة قواعد التوزيع                                                     |                        |              |           |     |   |       |      |     |     |        |        |     |       |
| فئة  | مستلم التسوية                                                            | نص المستقيل القصير     | %            | رقم تكافؤ | رقم | ļ | لمن ا | من ا | إلى | إلى | أول اس | آخر اس | i 🔟 |       |
| أصل  | 70000293-0                                                               | بيان الاصل 3           | 100,00       |           | 1   |   |       |      |     |     |        |        | ^   |       |
|      |                                                                          |                        |              |           |     |   |       |      |     |     |        |        | · · |       |

ادخل البيانات التالية واضغط على

| Field Name          | البيانات   | اسم الحقل     |  |  |
|---------------------|------------|---------------|--|--|
| Category            | أصل        | فئة           |  |  |
| Settlement Receiver | 70000293-0 | مستلم التسوية |  |  |
| Percentage          | %100       | النسبة        |  |  |

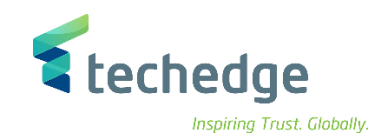

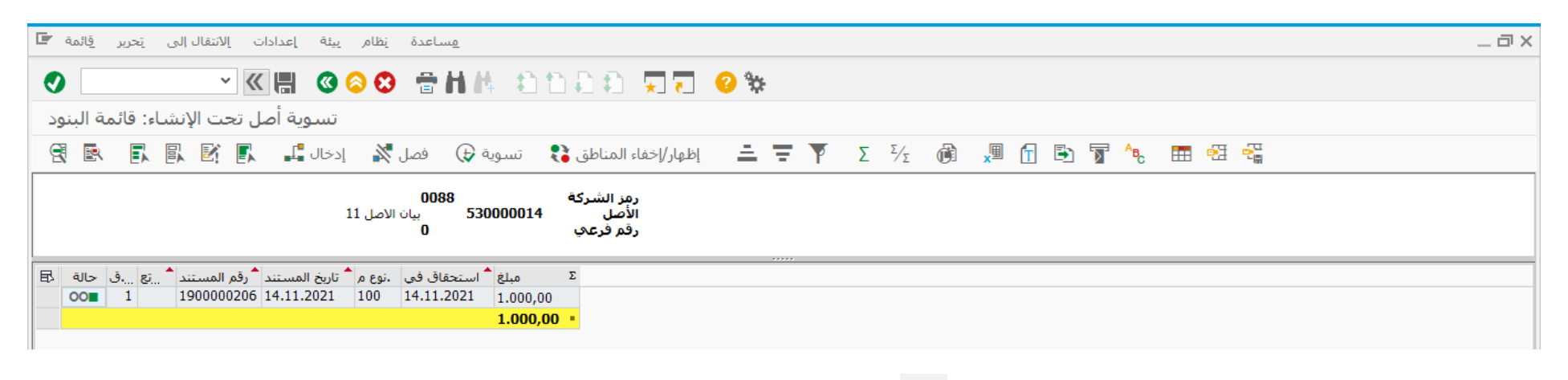

قم بالضغط على حفظ لحفظ التغيير ات على الأصل تحت التنفيذ

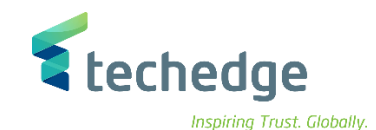

## تسوية الاصل تحت التنفيذ

تتبع المسار التالي على القائمة المنسدلة داخل البرنامج للدخول على شاشة الحركة المطلوبة:

| SAP S∖4HANA<br>Menu | Accounting->Financial Accounting-> Fixed Assets -> Posting > Capitalized Asset Under Construction -> Settle |
|---------------------|----------------------------------------------------------------------------------------------------|
| Transaction<br>Code | AIBU                                                                                                    |

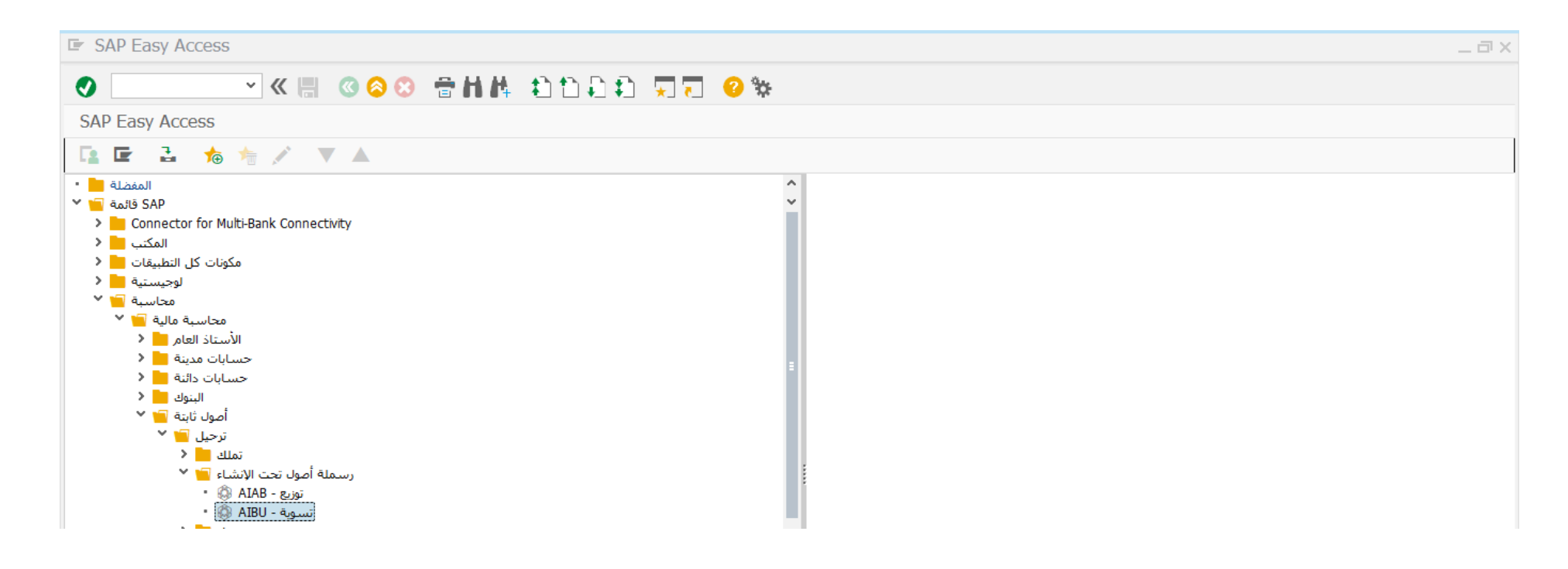

اضغط مرتين على رمز المعاملة كما هو موضح اعلاه

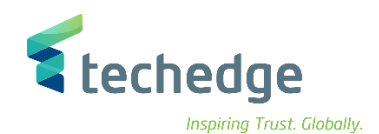

| مساعدة نظام بيئة خيارات إضافية الانتقال إلى تجرير تسوية 🖝                                                                                                    | _ Ə X |
|----------------------------------------------------------------------------------------------------|-------|
| 📀 🔄 👻 🤐 🕲 😂 😁 H H 🗈 🗅 I                                                                                                    |       |
| تسوية أصل تحت الإنشاء: شاشـة التهيئة                                                                                                    |       |
| البنود 63 📰 تنفيذ 🤂                                                                                                    |       |
| رمز الشركة<br>0088 الأصل<br>53000014 الرقم الفرعي<br>0                                                                                                    |       |
| مواصفات التاريخ                                                                                                    |       |
| 16.11.2021 تاريخ المستند<br>[1] 16.11.2021 استحقاق أصل في                                                                                                    |       |
| اد منابع الترحيل المراجع الترحيل الترحيل الترحيل الترحيل الترحيل الترحيل الترحيل الترحيل الترحيل الترحيل الترحيل الترحيل الترحيل الترحيل الترحيل الترحيل الترحيل الترحيل الترحيل الترحيل الترحيل الترحيل الترحيل الترحيل الترحيل الترحيل الترحيل الترحيل الترحيل الترحيل الترحيل الترحيل الترحيل الترحيل الترحيل الترحيل الترحيل الت |       |
| مواصفات إضافية                                                                                                    |       |
| نص                                                                                                    |       |
| نوع المستند                                                                                                    |       |
| مرجع                                                                                                    |       |
|                                                                                                    |       |
| خيارات المعالجة                                                                                                    |       |
| تشغيل اختباري 🔽                                                                                                    |       |
| قائمة التفاصيل 🔽                                                                                                    |       |

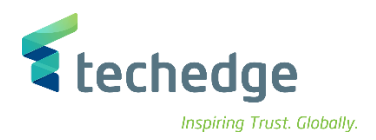

# ادخل البيانات التالية واضغط على

| Field Name       | البيانات     | اسم الحقل        |  |  |
|------------------|--------------|------------------|--|--|
| Company Code     | 0088         | رمز الشركة       |  |  |
| Asset            | 530000014    | الاصل            |  |  |
| Document Date    | 16.11.2021   | تاريخ المستند    |  |  |
| Asset Value Date | 16.11.2021   | استحقاق الاصل في |  |  |
| Posting Date     | 16.11.2021   | تاريخ الترحيل    |  |  |
| Test Run         | $\checkmark$ | تشغيل اختباري    |  |  |
| Detail List      | $\checkmark$ | قائمة التفاصيل   |  |  |

(اختر تشغيل اختباري للتأكد من عدم وجود أخطاء)

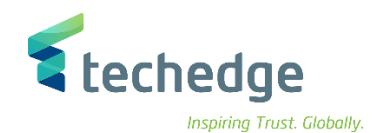

| لانتقال إلى تحرير قائمة 🖿 | ، الأبعاد ا  | عدادان    | <u>م</u> ساعدة <u>ن</u> ظام إ                                                                    |                                                                                  |                                             |               |        |       | _ Ə X |
|---------------------------|--------------|-----------|--------------------------------------------------------------------------------------------------|----------------------------------------------------------------------------------|---------------------------------------------|---------------|--------|-------|-------|
|                           |              | <b>()</b> | o 😒 🖶 H 🗛                                                                                        | 1111                                                                             |                                             | ÷             |        |       |       |
| الإنشاء: شاشـة التهيئة    | أصل تحت      | سوية      | ت                                                                                                |                                                                                  |                                             |               |        |       |       |
| البنود 😚 📰 🛃              | ≞ ₹ 1        | ſ         | $\Sigma \Sigma'_{\Sigma}$                                                                        | 🚹 🗈 🖥 🗞                                                                          | 📰 🕺                                         |               |        |       |       |
|                           |              | 1         | 0 بيان الاصل 1<br>ناريخ الترحيل: 16.11.2021<br>ناريخ المستند:16.11.2021<br>استحقاق في:16.11.2021 | <b>شرکة: 0088</b><br>: <b>530000014</b><br>: 11<br>: 2021 : البة: AA<br>:نند: AA | رمز الا<br>الأصل<br>فترة:<br>سنة م<br>ن.مست |               |        |       |       |
| مج ^ فئة تعيين الحساب     | ستلم التسوية | ۵         |                                                                                                  |                                                                                  | نو 🕈                                        | المبلغ المرحل | Σą     | العمل |       |
| OL الأصل                  | 70000293     | 0         | بيان الاصل 22                                                                                    |                                                                                  | 34                                          | 5 1.000,00    | S      | AR    |       |
|                           | 70000293     | 0         | بيان الاصل 22                                                                                    |                                                                                  | <u> </u>                                    | 1.000,00      | • S    | SAR   |       |
| 🗳 الأصل                   |              |           |                                                                                                  |                                                                                  |                                             | 1.000,00      | •• 5   | SAR   |       |
| 0L c                      | 3            |           |                                                                                                  |                                                                                  |                                             | 1.000,00      | •••• S | SAR   |       |
| <b>A</b>                  |              |           |                                                                                                  |                                                                                  |                                             | 1.000,00      | •••• S | SAR   |       |
|                           |              |           |                                                                                                  |                                                                                  |                                             |               |        |       |       |

- قم بالضغط على زر الرجوع الى الخلف
   قم بالضغط على زر الرجوع الى الخلف
   سوف تظهر رسالة تم ترحيل المستند بنجاح في رمز الشركة

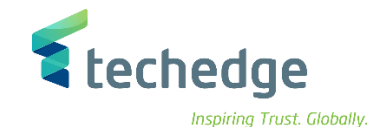

## عكس أو إلغاء تسوية أصل تحت التنفيذ

تتبع المسار التالى على القائمة المنسدلة داخل البرنامج للدخول على شاشة الحركة المطلوبة:

| SAP S\4HANA         | Accounting->Financial Accounting-> Fixed Assets -> Posting > Reverse |
|---------------------|----------------------------------------------------------------------|
| Menu                | Document -> Capitalize Asset under construction                      |
| Transaction<br>Code | AIST                                                                 |

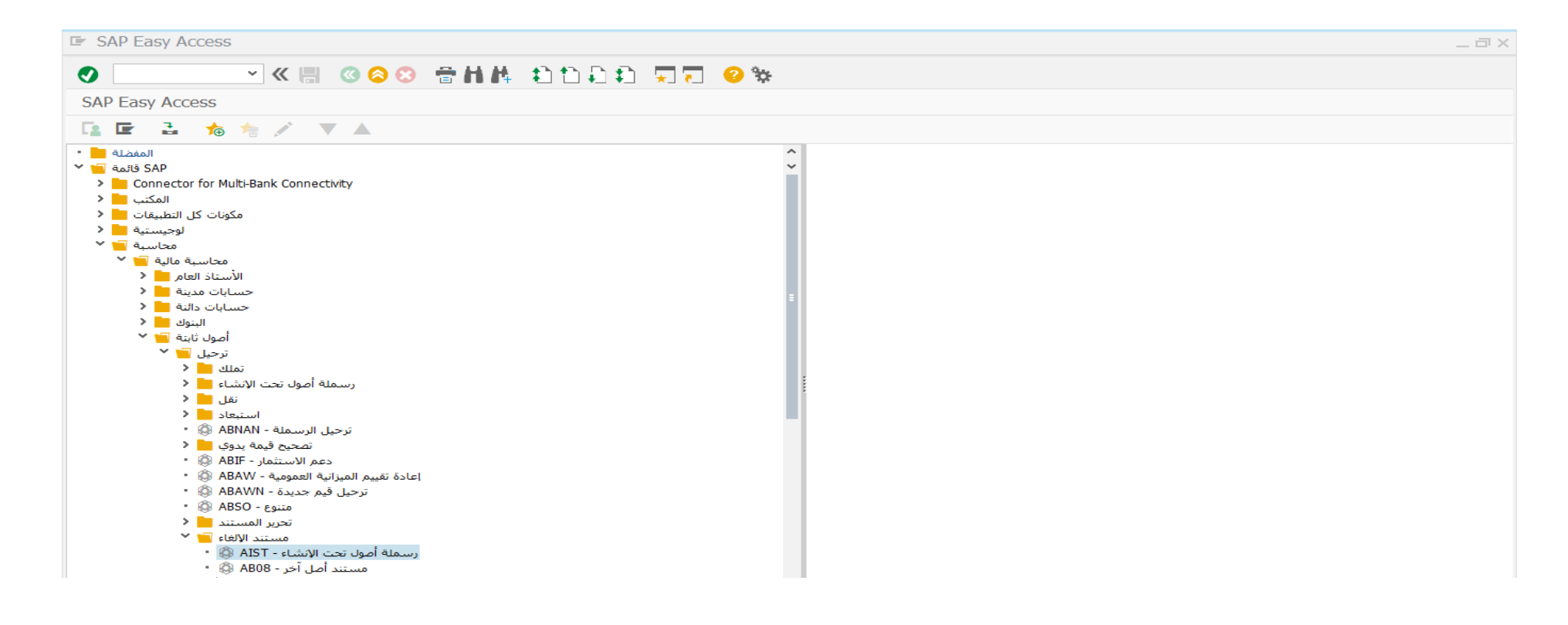

اضغط مرتين على رمز المعاملة كما هو موضح اعلاه

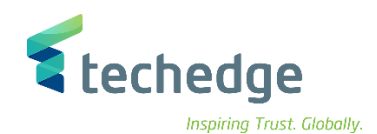

| _ مساعدة نظام يبئة خيارات إضافية بالانتقال إلى تجرير تسوية 🖝                | _ a × |
|-----------------------------------------------------------------------------|-------|
|                                                                             |       |
| إلغاء تسوية أصل تحت الإنشاء: شاشـة التهيئة                                  |       |
| البنود 63 انتغاد 🕣                                                          |       |
| مز الشركة<br>53000014 مرز الشركة<br>53000014 مرازم الفرعي<br>0 الرقم الفرعي |       |
| هواضعات التاريخ<br>المستند<br>16.11.2021 تاريخ الترحيل<br>فترة              |       |
| مواصفات إضافية<br>هم نوع المستند                                            |       |
| خيارات المعالجة<br>تشغيل اختباري √                                          |       |

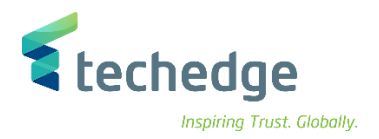

# ادخل البيانات التالية واضغط على تنفيذ 🤂

| Field Name    | البيانات     | اسم الحقل     |  |  |
|---------------|--------------|---------------|--|--|
| Company Code  | 0088         | رمز الشركة    |  |  |
| Asset         | 530000014    | الاصل         |  |  |
| Document Date | 16.11.2021   | تاريخ المستند |  |  |
| Posting Date  | 16.11.2021   | تاريخ الترحيل |  |  |
| Test Run      | $\checkmark$ | تشغيل اختباري |  |  |

- اختر تشغيل اختباري للتأكد من عدم وجود أخطاء
- قم بالضغط على محاكاة
   لعرض القيد المحاسبي لعملية إلغاء تسوية الأصل تحت التنفيذ

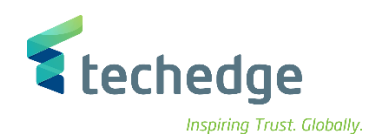

\_ 🛛 X

|  | المعاملة | تحرير | الانتقال إلى | إعدادات | يظامر | <u>م</u> ساعدة |
|--|----------|-------|--------------|---------|-------|----------------|
|--|----------|-------|--------------|---------|-------|----------------|

💌 🗶 🕲 🙁 🖶 🖬 👫 😩 🗅 💭 🏹 🌄 😵

| _ |     |
|---|-----|
| _ | Sec |

إلغاء تسوية أصل تحت الإنشاء: شاشة التهيئة

| لعملة 💼  | المحاسبي/اا  | 6∂ ₄ المبدأ                            | ضافي 6â البنود | تساب إر  | بند تعیین < |                   |                       |                   |                  |                          |               |              |                               |                           |                                |                                  |
|----------|--------------|----------------------------------------|----------------|----------|-------------|-------------------|-----------------------|-------------------|------------------|--------------------------|---------------|--------------|-------------------------------|---------------------------|--------------------------------|----------------------------------|
|          |              |                                        |                |          |             |                   |                       |                   |                  |                          |               |              |                               | ند                        | س المست                        | معلومات ر                        |
|          |              |                                        |                |          |             | لية الدولية/PI    | التقارير الما<br>بركة | إعداد<br>رمز النا | معايير<br>عملة ر | أ المحاسبي:<br>ر العملة: | المبدأ<br>عرض | 0088<br>2021 | رمز الشركة:<br>السنة المالية: | يع المستند: AA<br>نرة: 11 | 16.11.2021 نو<br>16.11.2021 فت | تاريخ المستند:<br>تاريخ الترحيل: |
|          |              |                                        |                |          |             |                   |                       |                   |                  |                          |               |              |                               |                           |                                |                                  |
| 9        | 1 <b>7</b> H | M Y -                                  | Σ μΣ μ         | <b>†</b> | 1 🗗 1       | E                 |                       | .,                | ***              |                          |               |              |                               |                           |                                |                                  |
| البنود   |              |                                        |                |          |             |                   |                       |                   |                  |                          |               |              |                               |                           |                                |                                  |
| فترة نوع | بجموعةدفتر   | ــــــــــــــــــــــــــــــــــــــ | رقم المستند مس | م بند.   | حساب د.أ.ع  | نص قصير           | مبلغ                  | عملة 3            | م.أ اا           | فطع مركز تكلفة           | ã.o           | مركز الربح   | WBS عنصر أمر                  | بند الالتزام              | مركز مالى                      |                                  |
| AA 11    | 0L           | \$ REF                                 | 100000341      | 1 70     | 324210001   | 000530000014 0000 | 1.000,00              | SAR               | 0941             | 682                      | 20100         | 6820101      |                               | ZBALANCE_STAT.            | 8810001001                     |                                  |
| AA 11    |              | \$ REF                                 | 100000341      | 2 75     | 322320001   | 000070000293 0000 | 1.000,00-             | SAR               | 0941             | 682                      | 20100         | 6820101      |                               | ZBALANCE_STAT.            | 8810001001                     |                                  |
|          | 0L           | <u>.</u>                               |                |          |             |                   | 0,00                  | SAR               |                  |                          |               |              |                               |                           |                                |                                  |
| <u></u>  |              |                                        |                |          |             |                   | 0,00 =                | SAR               |                  |                          |               |              |                               |                           |                                |                                  |
|          |              |                                        |                |          |             |                   |                       |                   |                  |                          |               |              |                               |                           |                                |                                  |

- قم بالضغط على زر الرجوع الى الخلف
   قم بالضغط على زر الرجوع الى الخلف
   سوف تظهر رسالة تم ترحيل المستند بنجاح في رمز الشركة

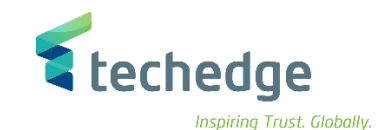

## تشغيل ترحيل الاهلاك للاصول الثابتة

تتبع المسار التالي على القائمة المنسدلة داخل البرنامج للدخول على شاشة الحركة المطلوبة:

| SAP S\4HANA<br>Menu | Accounting $\rightarrow$ Financial Accounting $\rightarrow$ Fixed Assets $\rightarrow$ Periodic Processing $\rightarrow$ Depreciation Run $\rightarrow$ Execute |
|---------------------|----------------------------------------------------------------------------------------------------|
| Transaction<br>Code | AFAB                                                                                                    |

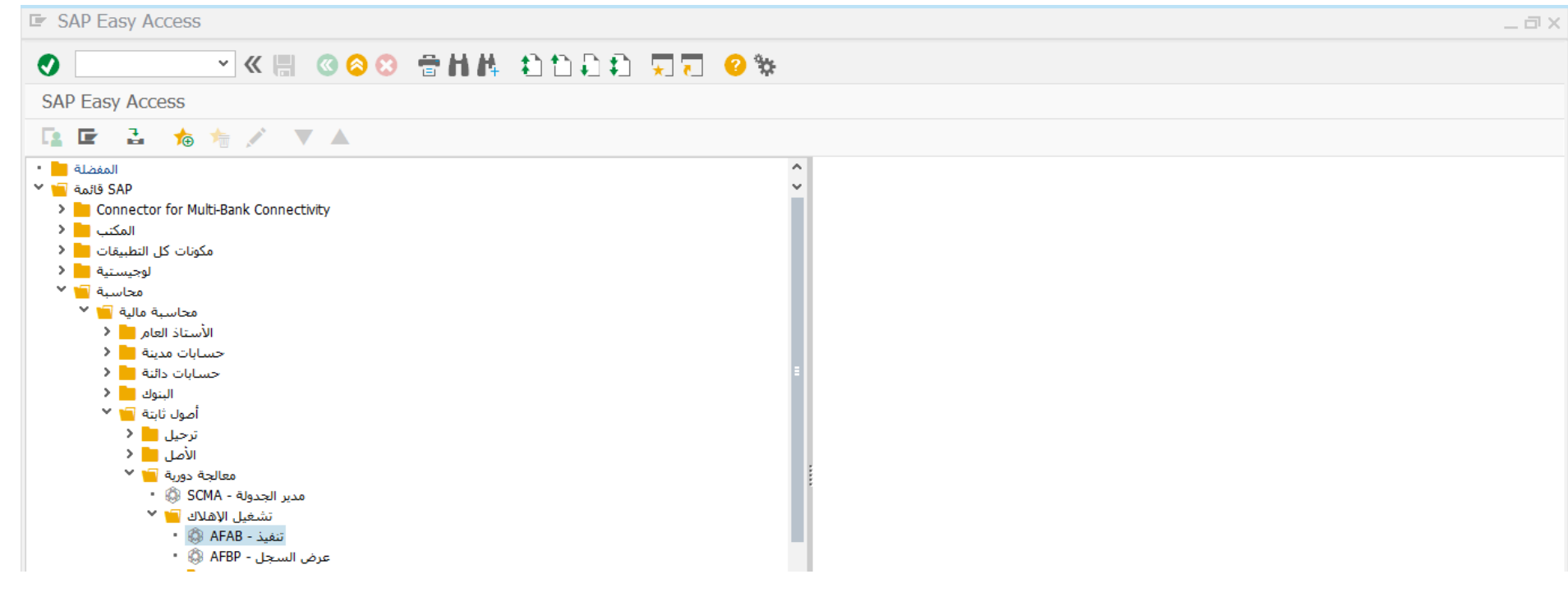

اضغط مرتین على رمز المعاملة كما هو موضح اعلاه

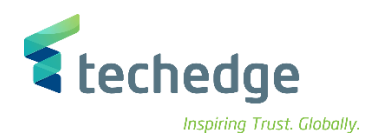

| تحرير يرنامج 🖿                                                     | <u>م</u> ساعدة نظام الانتقال إلى |            |             |   | _ 1 |
|--------------------------------------------------------------------|----------------------------------|------------|-------------|---|-----|
|                                                                    | - « 🗒 🕲 😒                        | 合作体 白白红    | ) 🗊 🗔 🗔 😵 🐄 | • |     |
| ل ترحيل الإهلاك                                                    | تشغيل                            |            |             |   |     |
| 🕀 🖪 🚺 🕼                                                            | معلومات معامِلات الترحيل 👔       |            |             |   |     |
| معامِلات الترحيل                                                   |                                  |            |             |   |     |
| رمز الشركة<br>مبدأ محاسبي<br>السنة المالية<br>مدة الترحيل          | 0088<br>                         | الى<br>الى |             |   |     |
| معالجة متوازية                                                     |                                  |            |             |   |     |
| مجموعة الخوادم<br>عدد العمليات الموازية                            | <b>c</b> 10                      |            |             |   |     |
| خيارات الإخراج                                                     |                                  |            |             |   |     |
| سجل الإجماليات (<br>السجل التفصيلي (<br>بدون سجل إخراج (<br>المخطط |                                  |            |             |   |     |
| واولات تشغيل اختباري                                               | 0.20                             |            |             |   |     |
| تشغيل اختباري <b>∑</b><br>الأصل<br>الرقم الفرعي                    |                                  | الی        |             |   |     |

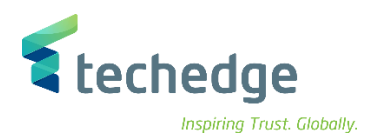

## ادخل البيانات التالية واضغط ENTER

| Field Name     | البيانات     | اسم الحقل      |
|----------------|--------------|----------------|
| Company Code   | 0088         | رمز الشركة     |
| Fiscal Year    | 2021         | السنة المالية  |
| Posting Period | 11           | مدة الترحيل    |
| Detailed       | $\checkmark$ | السجل التفصيلي |
| Test Run       | $\checkmark$ | تشغيل اختباري  |

| Inspiring Trust. Globall                                                                                                    |                                                             |                                                                                                    |                                                                                                    |                                                                                                  |                                                                      |                            |                                                                      |
|----------------------------------------------------------------------------------------------------|-------------------------------------------------------------|----------------------------------------------------------------------------------------------------|----------------------------------------------------------------------------------------------------|--------------------------------------------------------------------------------------------------|----------------------------------------------------------------------|----------------------------|----------------------------------------------------------------------|
| _ @ x                                                                                                    |                                                             |                                                                                                    |                                                                                                    | مساعدة نظام إعدادات                                                                              | الانتقال إلى                                                         | ى تح                       | ترير إلقائمة 📕                                                       |
|                                                                                                    |                                                             | · · · · · · · · · · · · · · · · · · ·                                                                                                    | ለለ እስት እስ 🛒                                                                                                    | K 🔚 🕜 📀 😁 🖶                                                                                      | ~ <                                                                  |                            | I                                                                    |
|                                                                                                    |                                                             |                                                                                                    |                                                                                                    |                                                                                                  | e côci                                                               | فيل تر                     | جيل الاهلاك                                                          |
|                                                                                                    |                                                             |                                                                                                    |                                                                                                    |                                                                                                  | <br>r                                                                | میں در<br>— –              | حین ، چسد ت                                                          |
|                                                                                                    |                                                             |                                                                                                    |                                                                                                    | Σ 🕅 🎞 😫 📬                                                                                        | $\Sigma^{2}$                                                         | F 7                        |                                                                      |
| تشغيل اختباري<br>رمز الشركة/مبدأ محاسبي: 0088/60<br>أصول ثابتة تمت معالجتها: 138<br>أصول ثابتة بدون أخطاء: 136<br>أصول ثابتة بأخطاء في منطقة واحدة على الأفل: 2<br>تاريخ التشغيل: |                                                             |                                                                                                    |                                                                                                    |                                                                                                  |                                                                      |                            |                                                                      |
|                                                                                                    | عملةر Σ                                                     | المبلغ بعملة رمز الشركة فترة                                                                                                    | وصف رقم المستند                                                                                                    | اسم                                                                                              |                                                                      | رقم                        | الأصل ح                                                              |
| ^                                                                                                    | SAR                                                         | 10 166,66-                                                                                                    | إهلاك عادي <u>1</u>                                                                                                    | Tes                                                                                              | 32231                                                                | <u>0</u>                   | 6000002                                                              |
| ×                                                                                                    | SAR                                                         | 11 166,67-                                                                                                    | إهلاك عادي <u>1</u>                                                                                                    | Tes                                                                                              | 32231                                                                | <u>0</u>                   | <u>60000002</u>                                                      |
|                                                                                                    | SAR                                                         | 10 1.566,67-                                                                                                    | إهلاك عادي <u>1 \$</u>                                                                                                    | Car xxx                                                                                          | 32231                                                                | <u>0</u>                   | <u>60000020</u>                                                      |
|                                                                                                    | SAR                                                         | 11 1.566,67-                                                                                                    | إهلاك عادي <u>1 \$</u>                                                                                                    | Car xxx                                                                                          | 32231                                                                | <u>0</u>                   | <u>60000020</u>                                                      |
|                                                                                                    | SAR                                                         | 10 100,00-                                                                                                    | إهلاك عادي <u>1 \$</u>                                                                                                    | Car 20                                                                                           | 32231                                                                | <u>0</u>                   | <u>60000026</u>                                                      |
|                                                                                                    | SAR                                                         | 10 283,34-                                                                                                    | إهلاك عادي <u>1</u>                                                                                                    | Car 20                                                                                           | 32231                                                                | <u>0</u>                   | <u>60000045</u>                                                      |
|                                                                                                    | SAR                                                         | 11 283,33-                                                                                                    | إهلاك عادي <u>1</u>                                                                                                    | Car 20                                                                                           | 32231                                                                | <u>0</u>                   | <u>60000045</u>                                                      |
|                                                                                                    | SAR                                                         | 10 166,67-                                                                                                    | إهلاك عادي <u>1</u>                                                                                                    | Bus120                                                                                           | 32231                                                                | <u>0</u>                   | <u>60000092</u>                                                      |
|                                                                                                    | SAR                                                         | 11 166,67-                                                                                                    | إهلاك عادي <u>1</u>                                                                                                    | Bus120                                                                                           | 32231                                                                | <u>0</u>                   | <u>60000092</u>                                                      |
|                                                                                                    | SAR                                                         | 10 233,33-                                                                                                    | إهلاك عادي <u>1</u>                                                                                                    | Mercedes-Benz 2                                                                                  | 32231                                                                | 0                          | 6000096                                                              |
|                                                                                                    | SAR                                                         | 11 116,67-                                                                                                    | إهلاك عادي <u>1</u>                                                                                                    | Mercedes-Benz 2                                                                                  | 32231                                                                | <u>0</u>                   | 60000096                                                             |
|                                                                                                    | SAR                                                         | 10 5,95-                                                                                                    | إهلاك عادي <u>1</u>                                                                                                    | ماكينة تصوير رقم 1                                                                               | 32232                                                                | <u>0</u>                   | 7000000                                                              |
|                                                                                                    | SAR                                                         | 11 5,95-                                                                                                    | إهلاك عادي <u>1</u>                                                                                                    | ماكينة تصوير رقم 1                                                                               | 32232                                                                | <u>0</u>                   | 7000000                                                              |
|                                                                                                    | JAN                                                         |                                                                                                    |                                                                                                    |                                                                                                  | 22222                                                                | 0                          | 70000001                                                             |
|                                                                                                    | SAR                                                         | 10 11,91-                                                                                                    | إهلاك عادي <u>1</u>                                                                                                    | ماكينة تصوير رقم 2                                                                               | 32232                                                                | ≤                          |                                                                      |
|                                                                                                    | SAR<br>SAR<br>SAR                                           | 10 11,91-<br>11 11,90-                                                                                                    | إهلاك عادي <u>1 \$</u><br>إهلاك عادي <u>1 \$</u>                                                                                                    | ماکینة تصویر رقم 2<br>ماکینة تصویر رقم 2                                                         | 32232                                                                | <u>0</u>                   | 7000001                                                              |
|                                                                                                    | SAR<br>SAR<br>SAR<br>SAR                                    | 10 11,91-<br>11 11,90-<br>10 932,50-                                                                                                    | إهلاك عادي <u>1 \$</u><br>إهلاك عادي <u>1 \$</u><br>إهلاك عادي <u>1 \$</u>                                                                               | ماكينة تصوير رقم 2<br>ماكينة تصوير رقم 2<br>ألة تنظيف                                            | 32232<br>32232<br>32232                                              | <u>0</u><br>0              | 70000001<br>70000003                                                 |
|                                                                                                    | SAR<br>SAR<br>SAR<br>SAR<br>SAR                             | 10 11,91-<br>11 11,90-<br>10 932,50-<br>11 1.099,17-                                                                                                    | إهلاك عادي <u>1 \$</u><br>إهلاك عادي <u>1 \$</u><br>إهلاك عادي <u>1 \$</u><br>إهلاك عادي <u>1 \$</u>                                                     | ماكينة تصوير رقم 2<br>ماكينة تصوير رقم 2<br>ألة تنظيف<br>ألة تنظيف                               | 32232<br>32232<br>32232<br>32232                                     | 0<br>0<br>0                | 70000001<br>70000003<br>70000003                                     |
|                                                                                                    | SAR<br>SAR<br>SAR<br>SAR<br>SAR<br>SAR                      | 10 11,91-<br>11 11,90-<br>10 932,50-<br>11 1.099,17-<br>10 119,05-                                                                                                    | إهلاك عادي <u>1 \$</u><br>إهلاك عادي <u>1 \$</u><br>إهلاك عادي <u>1 \$</u><br>إهلاك عادي <u>1 \$</u><br>إهلاك عادي <u>1 \$</u>                           | 2 ماكينة تصوير رقم<br>2 ماكينة تصوير رقم<br>أله تنظيف<br>أله تنظيف<br>Test 3                     | 32232<br>32232<br>32232<br>32232<br>32232<br>32232                   | 0<br>0<br>0<br>0           | 70000001<br>70000003<br>70000003<br>70000004                         |
|                                                                                                    | SAR<br>SAR<br>SAR<br>SAR<br>SAR<br>SAR<br>SAR<br>SAR        | 10 11,91-<br>11 11,90-<br>10 932,50-<br>11 1.099,17-<br>10 119,05-<br>11 119,04-                                                                                          | إهلاك عادي <u>1 \$</u><br>إهلاك عادي <u>1 \$</u><br>إهلاك عادي <u>1 \$</u><br>إهلاك عادي <u>1 \$</u><br>إهلاك عادي <u>1 \$</u><br>إهلاك عادي <u>1 \$</u> | 2 ماكينة تصوير رقم<br>2 ماكينة تصوير رقم<br>أله تنظيف<br>أله تنظيف<br>Test 3<br>Test 3           | 32232<br>32232<br>32232<br>32232<br>32232<br>32232<br>32232          | 0<br>0<br>0<br>0<br>0<br>0 | 70000001<br>70000003<br>70000003<br>70000004<br>70000004             |
|                                                                                                    | SAR<br>SAR<br>SAR<br>SAR<br>SAR<br>SAR<br>SAR<br>SAR<br>SAR | 10       11,91-         11       11,90-         10       932,50-         11       1.099,17-         10       119,05-         11       119,04-         10       16.775,07- | إهلاك عادي 1 \$<br>إهلاك عادي 1 \$<br>إهلاك عادي 1 \$<br>إهلاك عادي 1 \$<br>إهلاك عادي 1 \$<br>إهلاك عادي 1 \$<br>إهلاك عادي 1 \$                        | 2 ماكينة تصوير رقم<br>2 ماكينة تصوير رقم<br>أله تنظيف<br>أله تنظيف<br>Test 3<br>Test 3<br>LAPTOP | 32232<br>32232<br>32232<br>32232<br>32232<br>32232<br>32232<br>32232 |                            | 70000001<br>70000003<br>70000003<br>70000004<br>70000004<br>70000005 |

لعرض قيد الإهلاك يمكن الدخول على شاشة عرض المستندات FB03 وإختيار نوع المستند AF - قيود الإهلاك

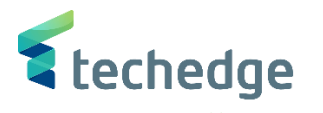

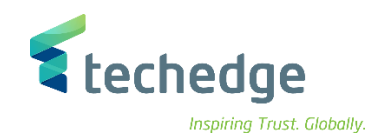

## إقفال السنة المالية للأصول الثابتة

تتبع المسار التالي على القائمة المنسدلة داخل البرنامج للدخول على شاشة الحركة المطلوبة:

| SAP S\4HANA<br>Menu |      |
|---------------------|------|
| Transaction<br>Code | AJAB |

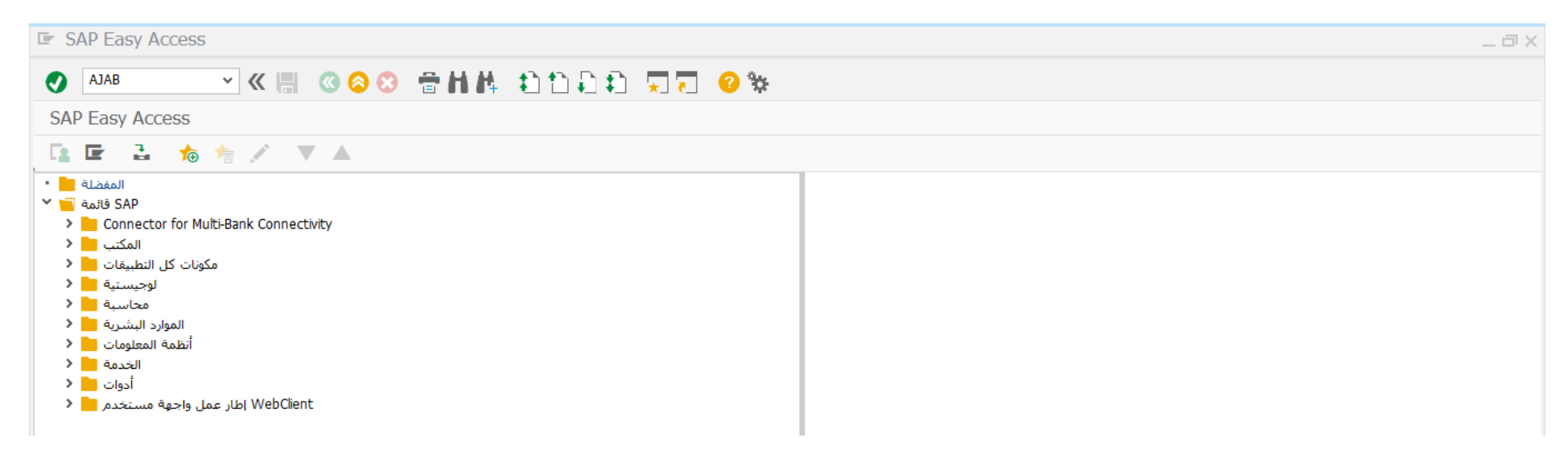

ادخل رمز المعاملة في حقل الاوامر واضغط ENTER

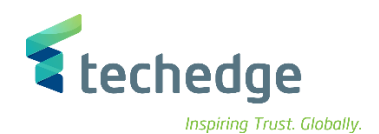

| مساعدة نظام الانتقال إلى تحرير يرنامج 🖝                                                   |
|-------------------------------------------------------------------------------------------|
| 🖉 🔄 🖌 🖑 😓 📀 🗧 🖬 🛝 😩 🗅 💭 💭 🥲 🐄                                                             |
| محاسبة الأصول لإقفال نهاية السنة (دفتر الأستاذ والرمز لكل الشركة)                         |
|                                                                                           |
| معامِلات الإقفال                                                                          |
| الى 0088 رمز الشركة رمز الشركة الله المناذ<br>الى 2021 السنة المالية المطلوب إقفالها 2021 |
| معاولات تشغيل اختباري                                                                     |
| تشغيل اختباري 🔽                                                                           |
| خيارات الإخراج                                                                            |
|                                                                                           |

| ادخل البيانات التالية وإضبغط على 墜 | <b>(</b> | على | واضغط | التالية | البيانات | ادخل |
|------------------------------------|----------|-----|-------|---------|----------|------|
|------------------------------------|----------|-----|-------|---------|----------|------|

| Field Name               | البيانات     | اسم الحقل                     |
|--------------------------|--------------|-------------------------------|
| Company Code             | 0088         | رمز الشركة                    |
| Fiscal Year to Be Closed | 2022         | السنة المالية المطلوب اقفالها |
| Test Run                 | $\checkmark$ | تشغيل اختباري                 |

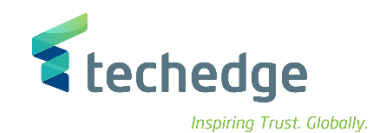

| عدة نِظام الإعدادات الانتقال إلى يَحرير إلقائمة 🗲 | <u>e</u>                 | _ a x                                                                                              |
|---------------------------------------------------|--------------------------|----------------------------------------------------------------------------------------------------|
| 📀 💽 🚽 🔨 🕲                                         | 合計株 むひむむ 東京 🥝 🐄          |                                                                                                    |
| نهاية السنة (دفتر الأستاذ والرمز لكل الشركة)      | محاسبة الأصول لإقفال     |                                                                                                    |
| 🕄 🏯 🔻 🖗 🖣 🖼 🖓 🖳                                   |                          |                                                                                                    |
|                                                   |                          | ***** تشىغىل اختبارى ******<br>رمز الشركة: 0088<br>دفتر الأستاذ: 0L<br>السنة المالية للإفغال: 2021 |
| نص الرسالة حالة ميدفتر مالمز                      |                          |                                                                                                    |
| *** فحص الاتساق العام *** 🔴 0L 🗗 8000             |                          |                                                                                                    |
| قديمة 30.12.2020 في سنة مالية مقفلة 🔴             | يقع تاريخ نقل البيانات ا |                                                                                                    |
| *** فحص الأصول غير المكتملة ***                   |                          |                                                                                                    |
| *** فحص الأصول غير النشطة ***                     |                          |                                                                                                    |
| *** فحص الإهلاكات المُرحلة *** 🔴                  |                          |                                                                                                    |
| كة 0088 بإهلاك محجوز بشكل غير مكتمل 🔴             | الأصول الثابتة برمز الشر |                                                                                                    |
|                                                   |                          |                                                                                                    |

- اضغط على الدرجوع وللتنفيذ قم بحذف تشغيل اختباري
   تم إقفال العام المالي للأصول الثابتة بنجاح

**ملاحظة**: معاملات تشغيل إختباري: اختيار تشغيل اختباري و من ثم الضغط على تنفيذ للتأكد من عدم وجود أخطاء قبل التشغيل الفعلي لاقفال الأصول الثابتة

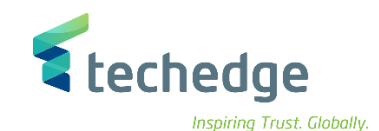

\_ 🗇 X

## فتح السنة المالية الجديدة للأصول الثابتة وترحيل الأرصدة

تتبع المسار التالى على القائمة المنسدلة داخل البرنامج للدخول على شاشة الحركة المطلوبة:

| SAP S∖4HANA         | Accounting->Financial Accounting-> General Ledger -> Periodic    |
|---------------------|------------------------------------------------------------------|
| Menu                | Processing ->Closing -> Carrying Forward -> Balance Carryforward |
| Transaction<br>Code | FAGLGVTR                                                         |

SAP Easy Access

#### 🗹 🗶 🕘 😂 🖶 🏙 🎝 竹 印 印 🖓 😨 😵 SAP Easy Access 📭 🖻 🔮 🏫 🌴 🗡 🔺 محاسبة مالية 🧧 🎽 ^ الأستاذ العام 🧧 🎽 إدخال المستند 📒 🕻 المستند 📒 🔇 الحساب 📒 🔇 سجلات رئيسية 📒 🔇 معالجة دورية 🧧 🎽 مدير الحدولة - SCMA 🖏 🔹 احتساب الفائدة 📒 🕻 المقاصة التلقائية 📒 🔇 طباعة المراسلة 📒 🔇 إدخالات متكررة 📒 🔇 إدارة المستحقات 📒 🕻 مستحقات إدارة الحقوق 📒 🕻 أداة الاحتفاظ بالبيانات 📒 🔇 Data Aging أرشفة 📙 🔇 إغلاق 🧧 🎽 الفحص/العد 📒 🔇 تقييم 📒 🕻 إعادة تصنيف 📒 🔇 تخصيص 📒 🔇 المستند 📒 🕻 التقرير 📒 🔇 ترحيل 🧧 🎽 ترحيل الرصيد - FAGLGVTR 🕼 • ترحيل الرصيد - قوائم النتائج - FAGLGVTR\_PROT 🕲 🔹 اضغط مرتين على رمز المعاملة كما هو موضح اعلاه

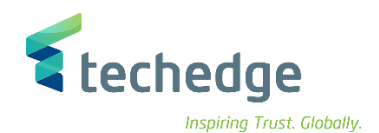

| مساعدة نظام الانتقال إلى تحرير إلبرنامج                                                                                                    | _ a> |
|----------------------------------------------------------------------------------------------------|------|
| 🖉 🔄 🗸 🗶 🕲 😂 🖀 🖬 🛝 😂 😂 💭 🔽 🥹 🐄                                                                                                    |      |
| ترحيل الرصيد                                                                                                    |      |
| السجل [H] توثيق 🚺 قوائم النتائج 66 فحص المعامل 🖆 🛠                                                                                           |      |
| التحديد                                                                                                    |      |
| الى     الى     الى     دفتر الأستاذ       الى     الى     مز الشركة       الى     الى     مز الشركة       الى     الى     مز الشركة         |      |
| الخيارات                                                                                                    |      |
| تقصيلي ◙ مجمَّع ۞ :تشغيل اختباري ₪<br>إعادة تعبين ترحيل الرصيد مركزي □<br>إعادةت.أ.م - تحديدترحيل رصيد □<br>ت. حساب الأرباح والخسائرالأصلى ₪ |      |
|                                                                                                    |      |
|                                                                                                    |      |

ادخل البيانات التالية واضغط على 段

| Field Name                   | البيانات     | اسم الحقل           |
|------------------------------|--------------|---------------------|
| Ledger                       | OL           | دفتر الاستاذ        |
| Company Code                 | 0088         | رمز الشركة          |
| Carry Forward To Fiscal Year | 2022         | ترحيل الى سنة مالية |
| Test Run                     | $\checkmark$ | تشغيل اختباري       |
| Detailed                     | $\checkmark$ | تفصيلي              |

(يعرض النظام قائمة بالحسابات التي تم ترحيل الأرصدة عليها من العام المالي السابق الي العام المالي الجديد)
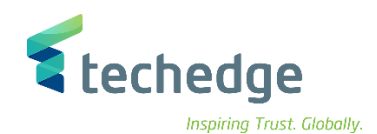

| مساعدة نظام الانتقال إلى تحرير إلسجلات 🖻                                                                                                    | _ @ X                                                                                                    |
|----------------------------------------------------------------------------------------------------|----------------------------------------------------------------------------------------------------|
|                                                                                                    |                                                                                                    |
|                                                                                                    |                                                                                                    |
| ترخيل الرضيد. قوائم التنائج للتسغيل /2                                                                                                    |                                                                                                    |
| عامل تصفية التبديل للمكاسب غير الموزعة 🍸 🛛 توثيق 👔 إظهار سجل الرسائل 😚                                                                                                    |                                                                                                    |
| السنة المالية: 2022<br>منابق كفير 2000 مامقاليات                                                                                                    |                                                                                                    |
| رتم السركية. ٥٥٥٥ جامعه الملك سعود<br>د.أستاذ DL دفتر أستاذ رئيسي                                                                                                    |                                                                                                    |
| <b>معرف تشغيل ترحيل الرصيد:</b> 37 (تشغيل اختباري)                                                                                                    |                                                                                                    |
|                                                                                                    |                                                                                                    |
| مقارنة 🏭 🗒 🔍 🔍 🍸 🗐 🛨 🚊 📜 💟 🗸 🛄 📩 🛄                                                                                                    |                                                                                                    |
| Display of Balances for Run 37 (#917)                                                                                                    |                                                                                                    |
| _عملة رمز ال Σمبلغ بعملة رمز 🎽مركز احساب أ 🍗وصف الح 🖕رقم الح 🎾 رمز الش 🖕دفتر الأ 🖶                                                                                                    |                                                                                                    |
| □         0,00         == SAR                                                                                                    | <b>^</b>                                                                                                    |
| (9) 20.056.050,00 ■ SAR (10.000 × 10.000 × 10.0000 × 10.000 × 10.000 × 10.000 × 10.000 × 10.000 × 10.000 × 10.000 × 10.000 × 10.000 × 10.000 × 10.000 × 10.000 × 10.000 × 10.000 × 10.000 × 10.000 × 10.000 × 10.000 × 10.000 × 10.000 × 10.0000 × 10.0000 × 10.00000 × 10.00000 × 10.00000 × 10.0000000000                                                                                                    | × ×                                                                                                    |
| ♦ 0L / 0088 / 311112002 / البريطاني (11) حساب البنك السعودي البريطاني / 490.725,00- • SAR                                                                                                    |                                                                                                    |
| ك 11112010 / (سامبا المالية (سامبا ) عنه (٢) 80.000,00- ■ SAR                                                                                                    |                                                                                                    |
| الك المركزي السعودي / 20.000,00- المركزي السعودي / 20.000,00- SAR                                                                                                    |                                                                                                    |
| المعرفة المعرفة المعرفة المعرفة المعرفة المعرفة المعرفة المعرفة (المعرفة (المعرفة المعرفة (المعرفة المعرفة الم                                                                                                    |                                                                                                    |
|                                                                                                    |                                                                                                    |
| 01         0088 / 311112987 / burgers and state of the state of the state of |                                                                                                    |
|                                                                                                    |                                                                                                    |
| المركز السعودي - و / 1910 مسابع جاري البنك المركزي السعودي - و / 1111299 مسابع جاري البنك المركزي السعودي - و / 1112 / 664,000,00                                                                                                    |                                                                                                    |
| ♦ 0L / 0088 / 311411001 / ذمم مدينة من العملاء / 35) 18.963.270.00 - SAR                                                                                                    |                                                                                                    |
| A = 2.514,00 ■ SAR = 2.514,00 • A = 312111003 • 312111003 • 400 • 100 • 100 • 100 • 100 • 100 • 100 • 100 • 100                                                                                                    |                                                                                                    |
| الله عنه مؤقتة - حسابات مدينة أخرى / 0088 / 312111004 / 0088 / 312111004 / 0088 - حسابات مدينة أخرى / 01 008 - SAR                                                                                                    |                                                                                                    |
| 0L / 0088 / 312111005 / مسلف مستديمة - حسابات مدينة أخرى / 0088 / 312111005 / AR                                                                                                    |                                                                                                    |
| مريبة القيمة المضافة على المدخلات - و / 312111999 / 0L / 0088 - 312111999 م ♦ 0L / 0088 - 312111999                                                                                                    |                                                                                                    |
| CL / 0088 / 312211007 / ایرادات رسوم إداریة مستحقة / 0088 / 312211007 ■ SAR                                                                                                    |                                                                                                    |
| L / 0088 / 312214002 / الإيرادات المستحقة من الإعانات / 00 / 11.860,61- ∎ SAR                                                                                                    |                                                                                                    |
| SAR ■ 12.000,00 مصروفات مدفوعة مقدماً للموظفين - متدا / 312311002 / BOL / 088 / 312311002                                                                                                    |                                                                                                    |
| SAR ∎ \$312311003 دفعات مقدمة للموردين والمقاولين - متدا / 312311003 / 0088                                                                                                    | ^                                                                                                    |
| 0L / 0088 / 313111001 / مختون مواذ أولية / 0L / 0088 / 313111001 / مختون مواذ أولية / 0L / 0088 / 313111001 ₪                                                                                                    |                                                                                                    |
| <u>S1</u> 2                                                                                                    | »   FAGLGVTR ♥   saps4hanadev   OVR     💜 📔 🖌                                                                                                    |
|                                                                                                    |                                                                                                    |
|                                                                                                    | 🔹 اخرخط على 🤎 الرجوع والتنفيز قوريجزف تشغبل اختداري والضغط عل تنفيز                                                                                                    |
|                                                                                                    | ◄ العلمة على المرجوع وتستية لم بعدت تستين العنباري والمستد على منية العالمان المالية المعالية المعالمة المعالمة على المعالمة المعالمة المعالمة المعالمة المعالمة المعالمة المعالمة المعالمة المعالمة المعالمة المعالمة المعالمة المعالمة المعالمة المعالمة المعالمة المعالمة المعالمة المعالمة المعالمة المعالمة المعالمة المعالمة المعالمة المعالمة المعالمة<br>المعالمة المعالمة المعالمة المعالمة المعالمة المعالمة المعالمة المعالمة المعالمة المعالمة المعالمة المعالمة المع<br>المعالمة المعالمة المعالمة المعالمة المعالمة المعالمة المعالمة المعالمة المعالمة المعالمة المعالمة المعالمة المعالمة المعالمة المعالمة المعالمة المعالمة المعالمة المعالم |
|                                                                                                    | <ul> <li>تم ترحيل الأرصدة بنجاح الى العام المالى الجديد</li> </ul>                                                                                                    |
|                                                                                                    |                                                                                                    |